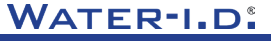

WATER TESTING EQUIPMENT .

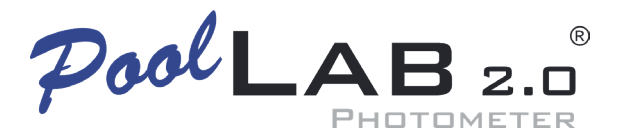

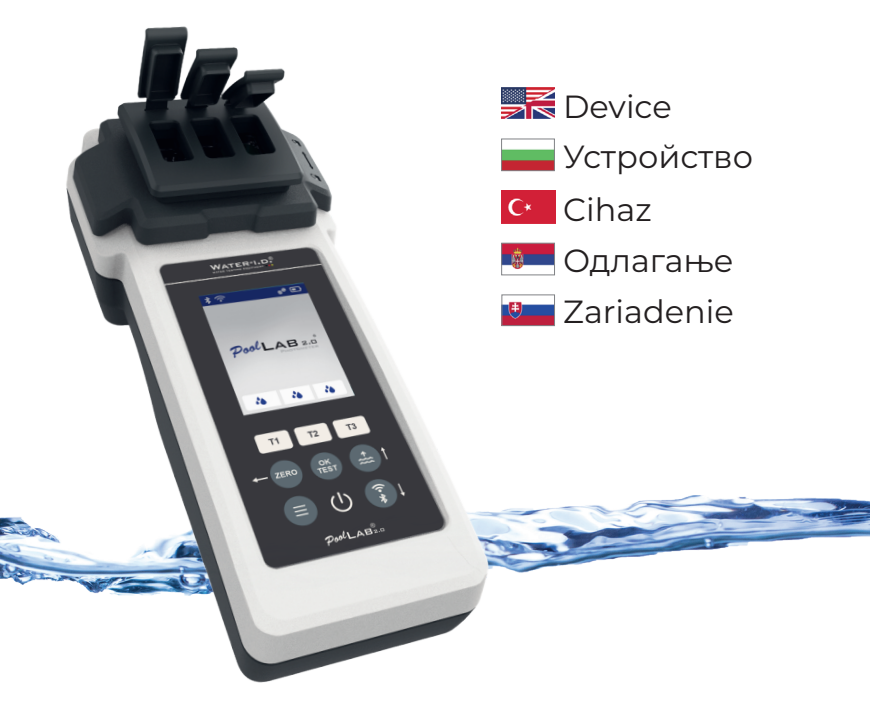

V10 | V1

# POOLLAB 2.0<sup>®</sup> YOUTUBE CHANNEL

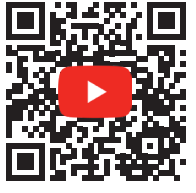

# INFO@WATER-ID.COM

# POOLLAB 2.0® WEBSITE

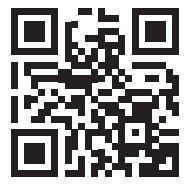

| General Device Information   Обща информация за устройството  <br>Genel Cihaz Bilgileri   Опште информације о урећају                                                                                                    |                                                                |
|----------------------------------------------------------------------------------------------------|----------------------------------------------------------------|
| Všeobecné informácie o zariadení                                                                                                    |                                                                |
| Scope of Delivery   Обхват на доставката   Teslimat Kapsamı  <br>Обим испоруке   Rozsah dodávky                                                                                                    | 5                                                              |
| Batteries   Батерии   Aküler   Батерије   Batérie                                                                                                    | 6                                                              |
| Switch On   Включване   Anahtar Açık   Укључи   Zapnutie                                                                                                    | 8                                                              |
| Button Explanation   Обяснение на бутона   Düğme Açıklaması  <br>Дугме Објашњење   Vysvetlenie tlačidla                                                                                                    | 9                                                              |
| Symbols   Символи   Semboller   Симболи   Symboly                                                                                                    | 10                                                             |
| Notes   Бележки   Notlar   Напомене   Poznámky                                                                                                    | 11                                                             |
| Changing the Cuvette   Смяна на кюветата   Küvetin Değiştirilmesi  <br>Мењање кивете   Výmena kyvety                                                                                                    | 15                                                             |
| Accessories   Аксесоари   Aksesuarlar   Прибор   Príslušenstvo                                                                                                    | 18                                                             |
|                                                                                                    |                                                                |
| Error Codes   Кодове за грешки   Ната Коdiari   Кодови грешака   Коdy chyb                                                                                                    | 21                                                             |
| Error Codes   кодове за грешки   ната кодал   кодови грешака   коду слур                                                                                                    | 21                                                             |
| Error Codes   кодове за грешки   Ната кодал   кодови грешака   коду слуб<br>Device Settings   Настройки на устройството   Cihaz Ayarları  <br>Подешавања уређаја   Nastavenia zariadenia                                                                                                    | 21                                                             |
| Error Codes   Кодове за грешки   Ната Коdiari   Кодови грешака   Коdy слуб<br>Device Settings   Настройки на устройството   Cihaz Ayarları  <br>Подешавања уређаја   Nastavenia zariadenia<br>Favorites   Фаворити   Favoriler   Фаворитес   Obľúbené položky                                                                                                    | 21<br>25<br>26                                                 |
| Error Codes   Кодове за грешки   Ната Коdiari   Кодови грешака   Коdy слуб<br>Device Settings   Настройки на устройството   Cihaz Ayarları  <br>Подешавања уређаја   Nastavenia zariadenia<br>Favorites   Фаворити   Favoriler   Фаворитес   Obľúbené položky<br>Cloud                                                                                                    | 21<br>25<br>26<br>35                                           |
| Error Codes   Кодове за грешки   Ната Коdiari   Кодови грешака   Коdy слуб<br>Device Settings   Настройки на устройството   Cihaz Ayarları  <br>Подешавања уређаја   Nastavenia zariadenia<br>Favorites   Фаворити   Favoriler   Фаворитес   Obľúbené položky<br>Cloud<br>WiFi                                                                                                    | 21<br>25<br>26<br>35<br>36                                     |
| Error Codes   Кодове за грешки   Ната Коdiari   Кодови грешака   Коdy слуб<br>Device Settings   Настройки на устройството   Cihaz Ayarları  <br>Подешавања уређаја   Nastavenia zariadenia<br>Favorites   Фаворити   Favoriler   Фаворитес   Oblúbené položky<br>Cloud<br>WiFi<br>Time   Време   Zaman   Време   Čas                                                                                                    | 21<br>25<br>26<br>35<br>36<br>37                               |
| Error Codes   Кодове за грешки   Ната Коdiari   Кодови грешака   Коdy слуб<br>Device Settings   Настройки на устройството   Cihaz Ayarları  <br>Подешавања уређаја   Nastavenia zariadenia<br>Favorites   Фаворити   Favoriler   Фаворитес   Oblúbené položky<br>Cloud<br>WiFi<br>Time   Време   Zaman   Време   Čas<br>Date   Дата   Tarih   Датум   Dátum                                                                                                    | 21<br>25<br>26<br>35<br>36<br>37<br>38                         |
| Error Codes   Кодове за грешки   Ната Коdiari   Кодови грешака   Коdy слуб<br>Device Settings   Настройки на устройството   Cihaz Ayarları  <br>Подешавања уређаја   Nastavenia zariadenia<br>Favorites   Фаворити   Favoriler   Фаворитес   Obľúbené položky<br>Cloud<br>WiFi<br>Time   Време   Zaman   Време   Čas<br>Date   Дата   Tarih   Датум   Dátum<br>Tablet and Liquid Mode   Режим на таблет и течност   Tablet ve Sivi Modu  <br>Taблет и течни режим   Režim tabletu a tekutíny                                                                                                    | 21<br>25<br>26<br>35<br>36<br>37<br>38<br>38<br>39             |
| Error Codes   Кодове за грешки   Ната Коdiari   Кодови грешака   Коdy слуб<br>Device Settings   Настройки на устройството   Cihaz Ayarları  <br>Подешавања уређаја   Nastavenia zariadenia<br>Favorites   Фаворити   Favoriler   Фаворитес   Obľúbené položky<br>Cloud<br>WiFi<br>Time   Време   Zaman   Време   Čas<br>Date   Дата   Тагіл   Датум   Dátum<br>Tablet and Liquid Mode   Режим на таблет и течност   Tablet ve Sivi Modu  <br>Taблет и течни режим   Režim tabletu a tekutiny<br>Sampling Points   Точки за вземане на проби   Örnekleme Noktaları  <br>Тачке узорковања   Body odberu vzoriek                                                                                                    | 21<br>25<br>26<br>35<br>36<br>37<br>38<br>39<br>42             |
| Error Codes   Кодове за грешки   Ната Коdiari   Кодови грешака   Коdy слуб<br>Device Settings   Настройки на устройството   Cihaz Ayarlari  <br>Подешавања уређаја   Nastavenia zariadenia<br>Favorites   Фаворити   Favoriler   Фаворитес   Obľúbené položky<br>Cloud<br>WiFi<br>Time   Време   Zaman   Време   Čas<br>Date   Дата   Tarih   Датум   Dátum<br>Tablet and Liquid Mode   Режим на таблет и течност   Tablet ve Sivi Modu  <br>Taблет и течни режим   Režim tabletu a tekutiny<br>Sampling Points   Точки за вземане на проби   Örnekleme Noktalari  <br>Taчк узорковља   Body odberu vzoriek<br>Display Brightness   Яркост на дисплея   Ekran Parlaklığı  <br>Дисплай Бригхтнесс   Jas displeja                                                                        | 21<br>25<br>26<br>35<br>36<br>37<br>38<br>39<br>42<br>43       |
| Error Codes   Кодове за грешки   Ната Коdiari   Кодови грешака   Коdy слуб<br>Device Settings   Настройки на устройството   Cihaz Ayarlari  <br>Подешавања уређаја   Nastavenia zariadenia<br>Favorites   Фаворити   Favoriler   Фаворитес   Obľúbené položky<br>Cloud<br>WiFi<br>Time   Време   Zaman   Време   Čas<br>Date   Дата   Tarih   Датум   Dátum<br>Tablet and Liquid Mode   Режим на таблет и течност   Tablet ve Sivi Modu  <br>Taблет и течни режим   Režim tabletu a tekutiny<br>Sampling Points   Точки за вземане на проби   Örnekleme Noktalari  <br>Taчке узорковља   Body odberu vzoriek<br>Display Brightness   Яркост на дисплея   Ekran Parlakliği  <br>Дисплаи Бригхтнесс   Заs displeja<br>Calibration   Калибриране   Kalibrasyon   Калибрација   Kalibrácia | 21<br>25<br>26<br>35<br>36<br>37<br>38<br>39<br>42<br>43<br>44 |

General Device Information Обща информация за устройството Genel Cihaz Bilgileri Подешавање параметара Všeobecné informácie o zariadení

| Scope of Delivery   Обхват на доставката   Teslimat Kapsami  <br>Обим испоруке   Rozsah dodávky         | 5  |
|----------------------------------------------------------------------------------------------------|----|
| Batteries   Батерии   Aküler   Батерије   Batérie                                                       | 6  |
| Switch On   Включване   Anahtar Açık   Укључи   Zapnutie                                                | 8  |
| Button Explanation   Обяснение на бутона   Düğme Açıklaması  <br>Дугме Објашњење   Vysvetlenie tlačidla | 9  |
| Symbols   Символи   Semboller   Симболи   Symboly                                                       | 10 |
| Notes   Бележки   Notlar   Напомене   Poznámky                                                          | 11 |
| Changing the Cuvette   Смяна на кюветата   Küvetin Değiştirilmesi  <br>Мењање кивете   Výmena kyvety    | 15 |
| Accessories   Аксесоари   Aksesuarlar   Прибор   Príslušenstvo                                          | 18 |
| Error Codes   Кодове за грешки   Hata Kodları   Кодови грешака   Kódy chýb                              | 21 |

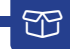

- 1 x PoolLab 2.0®
- 1 x Light shield | Светлинен щит | Işık kalkanı | Svetlobni ščit | Svetelný štít
- 3 х AA Batteries | Батерии тип AA | AA Piller | AA baterije | Batérie AA
- 3 х Crushing / Stirring Rods (white, blue, red) Пръчки за разбиване/разбъркване (бели, сини, червени) | Китма / Karıştırma Çubukları (beyaz, mavi, kırmızı) | Palice za droblignie/mešanie (bele, modre, rdeče) | Drviace / miešacie tyče (biela, modrá, červená)
- 1 х 10 ml syringe | Спринцовка от 10 ml | 10 ml şırınga | 10 ml brizga | 10 ml injekčná striekačka
- 1 х Printed User Manual | Отпечатано ръководство за потребителя | Basili Kullanim Kilavuzu | Tiskani uporabniški priročnik | Tlačená používateľská príručka
- 1x Collecting Bag (Nylon) | Торбичка за събиране на отпадъци (найлон) | Торlama Torbasi (Navlon) | Torba za zbiranie (nailon) | Zberné vrece (nvlon)
- 20 x Phenol Red Photometer tablets
- 20 x DPD N° 1 Photometer tablets
- 10 x DPD N° 3 Photometer tablets
- 10 x CYA-Test Photometer tablets
- 10 x Alkalinity-M Photometer tablets

|            | Only use reagents for water analysis! Do not eat! Keep out of the reach of children!<br>Store in a cool and dry place!                       |
|------------|----------------------------------------------------------------------------------------------------|
|            | Използвайте само реактиви за анализ на вода! Не яжте! Съхранявайте на място,<br>недостъпно за деца! Съхранявайте на хладно и сухо място!     |
| <b>C</b> * | Reaktifleri sadece su analizi için kullanın! Sakın yemeyin! Çocukların ulaşamayacağı<br>yerlerde saklayın! Serin ve kuru bir yerde saklayın! |
|            | Reagente uporabljajte samo za analizo vode! Ne jejte! Hraniti izven dosega otrok!<br>Hraniti na hladnem in suhem mestu!                      |
| <b>.</b>   | Používajte len činidlá na analýzu vody! Nejedzte! Uchovávajte mimo dosahu detí!<br>Skladujte na chladnom a suchom mieste!                    |

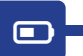

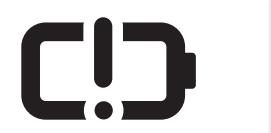

|    | Change     |
|----|------------|
|    | Промяна    |
| C* | Değişim    |
|    | Spremeniti |
|    | Zmena      |

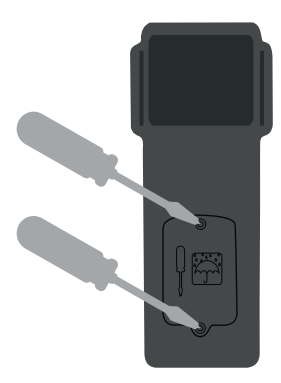

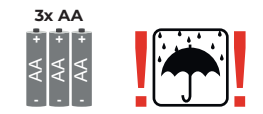

|    | No rechargeable batteries!   |
|----|------------------------------|
|    | Без презареждащи се батерии! |
| C+ | Şarj edilebilir pil yok!     |
| \$ | Brez polnilnih baterij!      |
|    | Žiadne nabíjateľné batérie!  |

|    | Battery life with WiFi & Bluetooth turned off:<br>100 % display brightness = ~ 1,5 h / 50 % display brightness = ~ 17 h          |
|----|----------------------------------------------------------------------------------------------------|
|    | Живот на батерията при изключени WiFi и Bluetooth:<br>100 % яркост на дисплея = ~ 7,5 ч / 50 % яркост на дисплея = ~ 17 ч        |
| C* | WiFi ve Bluetooth kapalıyken pil ömrü:<br>100 ekran parlaklığı = ~ 7,5 saat / %50 ekran parlaklığı = ~ 17 saat                   |
| Ŵ  | Življenjska doba baterije z izklopljenim WiFi in Bluetooth:<br>100 % svetlost zaslona = ~ 7,5 h / 50 % svetlost zaslona = ~ 17 h |
|    | Výdrž batérie pri vypnutom rozhraní WiFi a Bluetooth:<br>100 % jasu displeja = ~ 7,5 h / 50 % jasu displeja = ~ 17 h             |

Ċ

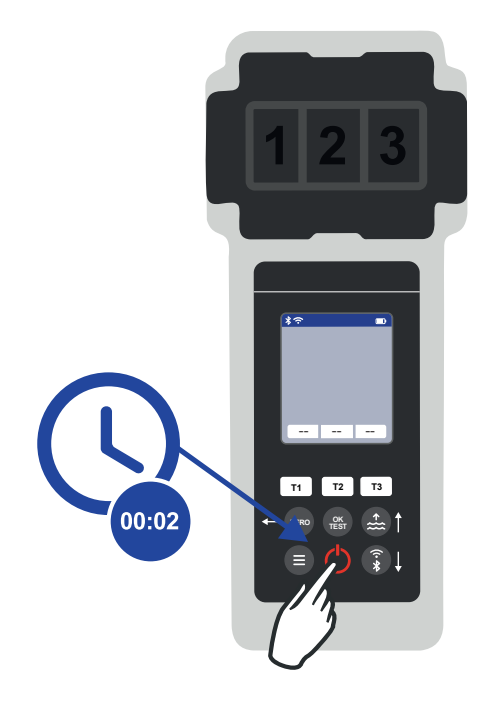

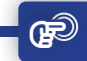

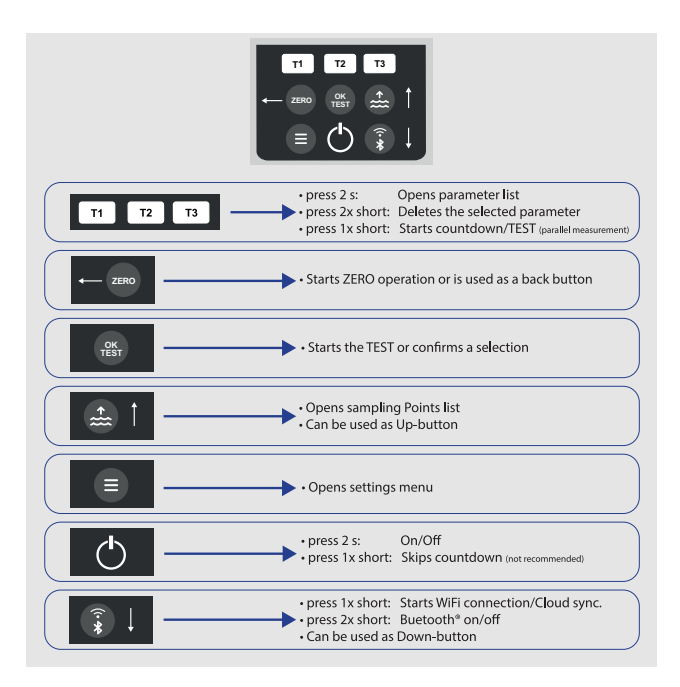

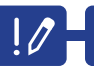

|          | •                                                                                                    |
|----------|----------------------------------------------------------------------------------------------------|
|          | Parameters preceded by an exclamation mark (!) are so-called "SINGLE", i.e. they<br>cannot be selected together with other parameters. Such parameters must be<br>measured INDIVIDUALLY.                     |
|          | Параметрите, предхождани от възклицателен знак (!), са така наречените<br>"SINGLE" (единични), т.е. не могат да се избират заедно с други параметри.<br>Такива параметри трябва да се измерват ИНДИВИДУАЛНО. |
| C*       | Önünde ünlem işareti (!) bulunan parametreler "TEK" olarak adlandırılır, yani<br>diğer parametrelerle birlikte seçilemezler. Bu tür parametreler BİREYSEL olarak<br>ölçülmelidir.                            |
| <u>.</u> | Parametri, pred katerimi je klicaj (!), so tako imenovani »SINGLE«, kar pomeni, da<br>jih ni mogoče izbrati skupaj z drugimi parametri. Takšne parametre je treba meriti<br>POSAMEZNO.                       |
|          | Parametre, pred ktorými je výkričník (!), sú takzvané "SINGLE", t. j. nemožno ich<br>vybrať spolu s inými parametrami. Takéto parametre sa musia merať INDIVIDUÁLNE.                                         |

|    | 0                                                                                                    |
|----|----------------------------------------------------------------------------------------------------|
|    | Parameters with a pencil icon behind them are parameters for which the user has<br>stored a parameter adjustment. The measurement result to be displayed is changed<br>by the stored adjustment.                 |
|    | Параметрите с икона на молив зад тях са параметри, за които потребителят е<br>запазил настройка на параметъра. Резултатът от измерването, който трябва да<br>бъде показан, се променя от запаметената настройка. |
| C* | Arkasında bir kalem simgesi bulunan parametreler, kullanıcının bir parametre<br>ayarını kaydettiği parametrelerdir. Görüntülenecek ölçüm sonucu kaydedilen<br>ayarlama ile değiştirilir.                         |
| *  | Parametri z ikono svinčnika za njimi so parametri, za katere je uporabnik shranil<br>prilagoditev parametrov. Rezultat meritve, ki se prikaže, se spremeni s shranjeno<br>prilagoditvijo.                        |
| •  | Parametre, za ktorými je ikona ceruzky, sú parametre, pre ktoré používateľ uložil<br>úpravu parametrov. Výsledok merania, ktorý sa má zobraziť, sa zmení uloženou<br>úpravou.                                    |

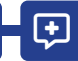

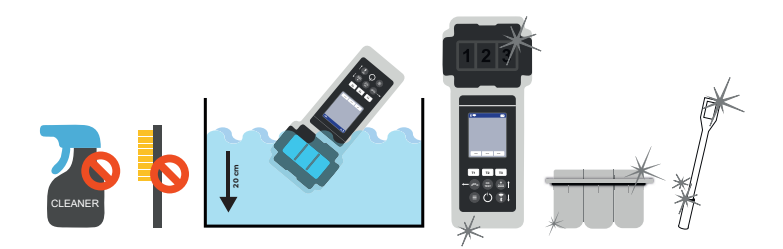

| 210 | It is important to clean the device after each measurement to get rid of any<br>reagent residues! Please ensure that the cuvette has been cleaned before each<br>measurement (e.g. under clear water/or simply rinsing the cuvette in the pool is<br>sufficient as long as no residues remain). Do NOT use any cleaning agents!                    |
|-----|----------------------------------------------------------------------------------------------------|
|     | Важно е да почиствате устройството след всяко измерване, за да се отървете от<br>остатъците от реагента! Моля, уверете се, че кюветата е била почистена преди<br>всяко измерване (напр. под чиста вода/или просто изплакване на кюветата в<br>басейна е достатъчно, стига да не остават остатъци). НЕ използвайте никакви<br>почистващи препарати! |
| C*  | Reaktif kalıntılarından kurtulmak için her ölçümden sonra cihazın temizlenmesi<br>önemlidir! Lütfen her ölçümden önce küvetin temizlendiğinden emin olun (örn.<br>duru su altında ve/veya kalıntı kalmadığı sürece küvetin havuzda durulanması<br>yeterlidir). Herhangi bir temizlik maddesi KULLANMAYIN!                                          |
|     | Pomembno je, da napravo očistite po vsaki meritvi, da se znebite morebitnih<br>ostankov reagenta! Prepričajte se, da je bila kiveta pred vsako meritvijo očiščena<br>(npr. pod čisto vodo/ali preprosto izpiranje kivete v bazenu zadostuje, če ni ostankov).<br>NE uporabljajte nobenih čistilnih sredstev!                                       |
| •   | Po každom meraní je dôležité prístroj vyčistiť, aby ste sa zbavili zvyškov činidla! Pred<br>každým meraním sa uistite, že kyveta bola vyčistená (napr. pod čistou vodou/alebo<br>stačí opláchnuť kyvetu v bazéne, pokiaľ nezostanú žiadne zvyšky). NEPOUŽÍVAJTE<br>žiadne čistiace prostriedky!                                                    |

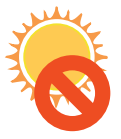

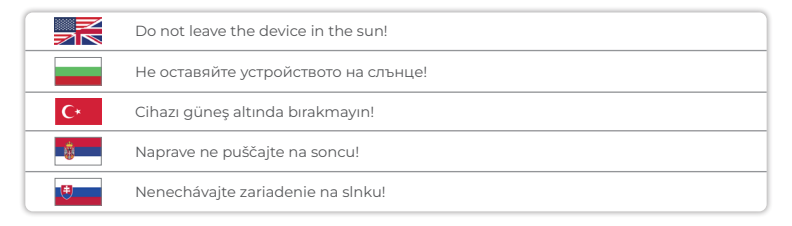

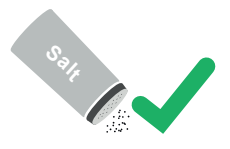

|          | The PoolLab 2.0 $^{\circ}$ is also suitable for saltwater pools/salt electrolysis pools! |
|----------|------------------------------------------------------------------------------------------|
|          | РооILab 2.0® е подходящ и за басейни със солена вода/басейни със солна<br>електролиза!   |
| C*       | PoolLab 2.0° tuzlu su havuzları/tuz elektroliz havuzları için de uygundur!               |
| <b>.</b> | PoolLab 2.0° je primeren tudi za bazene s slano vodo/bazene za elektrolizo soli!         |
|          | PoolLab 2.0° je vhodný aj pre bazény so slanou vodou/bazény s elektrolýzou soli!         |

| ZK | <ol> <li>The date of your PoolLab 2.0° is preset when delivered, but may differ from your time zone. The date and time can be changed via the free LabCOM® app (Bluetooth® connection). If the battery change takes longer than 2 minutes or batteries are inserted incorrectly, the date will be deleted.</li> <li>I deal values: Please contact the supplier of your pool chemistry to ask for ideal values for your pool.</li> <li>Scratched cuvette: As long as the cuvette is not scratched in the upper half but only in the bottom area, it does not need to be changed.</li> <li>Please crush tablets vigorously with the stirring rod. The cuvette will not break.</li> <li>Total chlorine may well be displayed lower than the free chlorine within the tolerances shown in these instructions.</li> <li>Humidity in the display: Can occur if the residual humidity in the housing condenses due to the cold water during immersion.</li> </ol>                                                                                                    |
|----|----------------------------------------------------------------------------------------------------|
|    | <ol> <li>Датата на вашия PoolLab 2.0° е предварително зададена при доставката,<br/>но може да се различава от вашата часова зона. Датата и часът могат<br/>да бъдат променени чрез безплатното приложение LabCOM® (Bluetooth®<br/>връзка). Ако смяната на батериите отнеме повече от 2 минути или батериите<br/>са поставени неправилно, датата ще бъде изтрита.</li> <li>Идеални стойности: Моля, свържете се с доставчика на химията за вашия<br/>басейн, за да попитате за идеалните стойности за вашия басейн.</li> <li>Нараскана кювета: Ако кюветата не е надраскана в горната половина, а<br/>само в долната част, не е необходимо да се сменя.</li> <li>Моля, смачкайте таблетките енергично с пръчката за разбъркване. Кюветата<br/>няма да се счупи.</li> <li>Възможно е общият хлор да се покаже по-нисък от свободния хлор в<br/>ражките на допустимите отклонения, посочени в тези инструкции.</li> <li>Влажност на въздуха в дисплея: Може да се появи, ако остатъчната влажност<br/>в корпуса кондензира поради студената вода по време на потапянето.</li> </ol> |
| C+ | <ol> <li>PoolLab 2.0° cihazınızın tarihi teslim edildiğinde önceden ayarlanmıştır, ancak<br/>saat diliminizden farklı olabilir. Tarih ve saat, ücretsiz LabCOM® uygulaması<br/>(Bluetooth® bağlantısı) aracılığıyla değiştirilebilir. Pil değişimi 2 dakikadan<br/>uzun sürerse veya piller yanlış yerleştirilirse, tarih silinecektir.</li> <li>Ideal değerler: Havuzunuz için ideal değerleri sormak için lütfen havuz kimyasalı<br/>tedarikçinizle iletişime geçin.</li> <li>Çizilmiş küvet: Küvetin üst yarısında çizik olmadığı, sadece alt kısmında çizik<br/>olduğu sürece değiştirilmesine gerek yoktur.</li> <li>Lütfen tabletleri karıştırma çubuğu ile kuvvetlice ezin. Küvet kırılmayacaktır.</li> <li>Toplam klor, bu talimatlarda gösterilen toleranslar dahilinde serbest klordan daha<br/>düşük görüntülenebilir.</li> <li>Ekrandaki nem: Daldırma sırasında soğuk su nedeniyle muhafazadaki artık nem<br/>yoğunlaşırsa oluşabilir.</li> </ol>                                                                                                    |

**+** 

| <u>.</u> | <ol> <li>Datum vašega PoolLab 2.0<sup>e</sup> je prednastavljen ob dostavi, vendar se lahko<br/>razlikuje od vašega časovnega pasu. Datum in uro lahko spremenite prek<br/>brezplačne aplikacije LabCOM<sup>e</sup> (povezava Bluetooth<sup>e</sup>). Če menjava baterije<br/>traja dije kot 2 minuti ali če so baterije nepravilno vstavljene, se datum izbriše.</li> <li>Idealne vrednosti: Za idealne vrednosti za vaš bazen se obrnite na dobavitelja<br/>kemije za vaš bazen.</li> <li>Popraskana kiveta: Dokler kiveta ni popraskana v zgornji polovici, temveč le v<br/>spodnjem delu, je ni treba menjati.</li> <li>Tablete močno zdrobite z mešalno palico. Kiveta se ne bo zlomila.</li> <li>Skupni klor je lahko prikazan nižje od prostega klora znotraj toleranc, prikazanih<br/>v teh navodilih.</li> <li>Vlaga na zaslonu: Lahko se pojavi, če preostala vlaga v ohišju kondenzira zaradi<br/>hladne vode med potapljanjem.</li> </ol> |
|----------|----------------------------------------------------------------------------------------------------|
| .9       | <ol> <li>Dátum vášho PoolLab 2.0" je prednastavený pri dodaní, ale môže sa líšiť od vášho<br/>časového pásma. Dátum a čas môžete zmeniť prostredníctvom bezplatnej<br/>aplikácie LabCOM" (pripojenie Bluetooth"). Ak výmena batérií trvá dlhšie ako<br/>2 minúty alebo sú batérie vložené nesprávne, dátum sa vymaže.</li> <li>Ideálne hodnoty: Ideálne hodnoty pre váš bazén si vyžiadajte od dodávateľa<br/>bazénovej chémie.</li> <li>Poškriabaná kyveta: Pokiaľ kyveta nie je poškriabaná v hornej polovici, ale len v<br/>spodnej časti, nie je potrebné ju meniť.</li> <li>Tablety, prosím, intenzívne rozdrvte miešacou tyčinkou. Kyveta sa nerozbije.</li> <li>Celkový chlór môže byť zobrazený aj nižší ako voľný chlór v rámci tolerancií<br/>uvedených v tomto návode.</li> <li>Vlihkosť na displeji: Môže sa vyskytnúť, ak zvyšková vlihkosť v puzdre kondenzuje<br/>v dôsledku studenej vody počas ponorenia.</li> </ol>                 |

¢

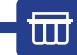

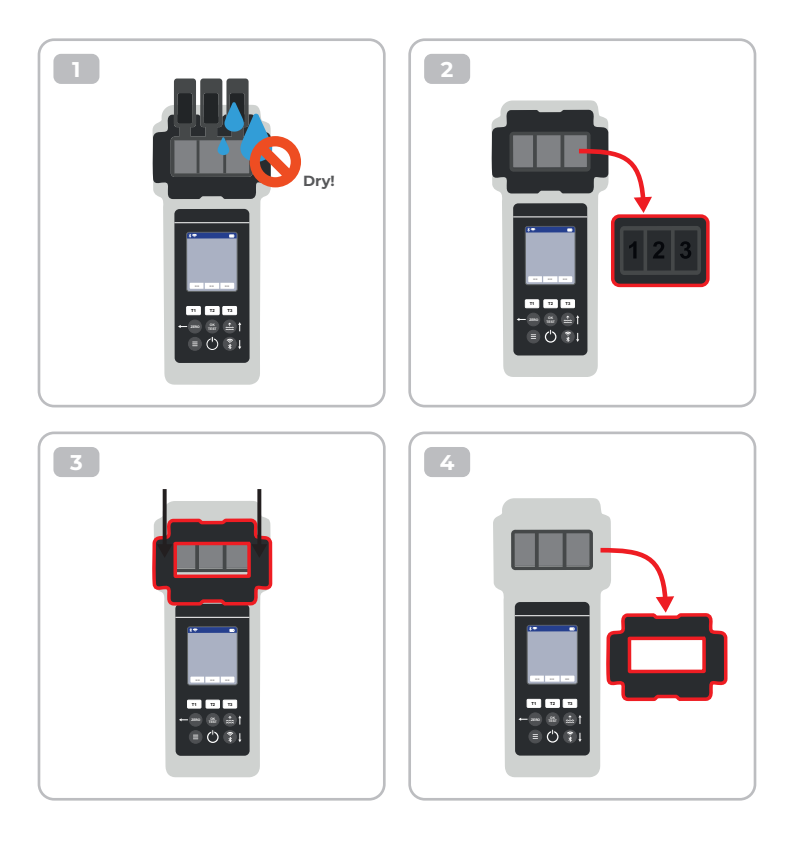

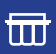

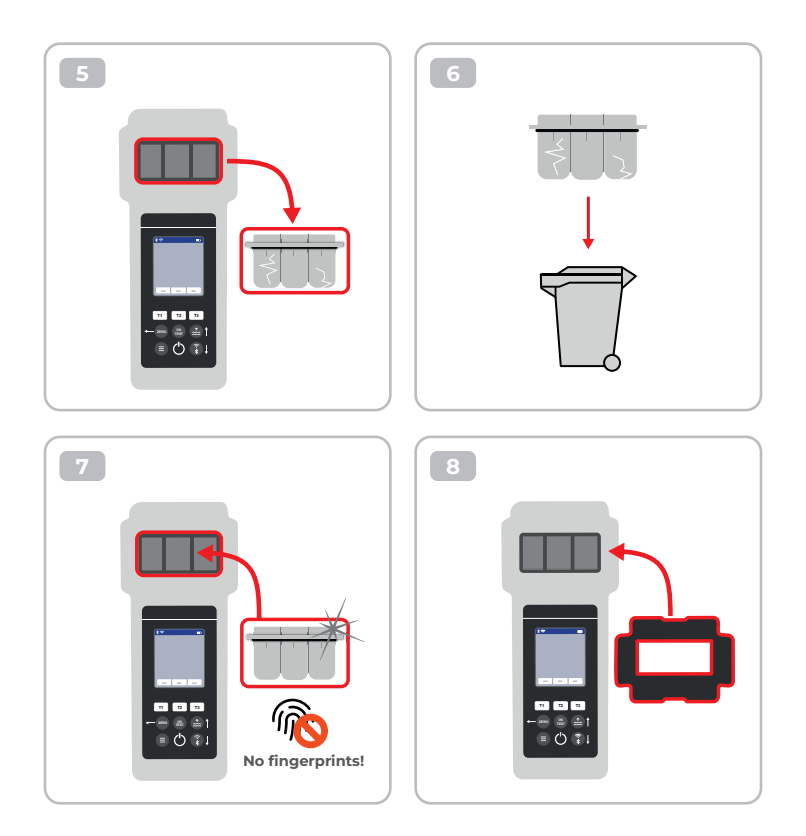

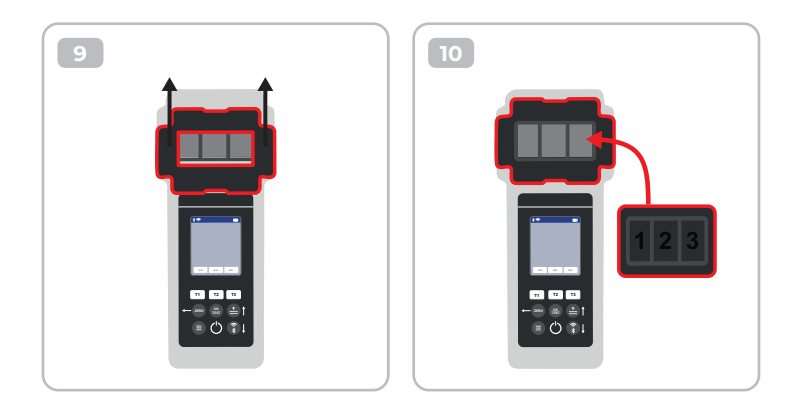

|            | Once the cuvette got changed, a calibration MUST be carried out.<br>Please follow the steps indicated on page 44-47.      |
|------------|----------------------------------------------------------------------------------------------------|
|            | След като кюветата се смени, ТРЯБВА да се извърши калибриране.<br>Моля, следвайте стъпките, посочени на стр. 44-47.       |
| <b>C</b> * | Küvet değiştirildikten sonra bir kalibrasyon GERÇEKLEŞTİRİLMELİDİR.<br>Lütfen sayfa 44-47'de belirtilen adımları izleyin. |
| *          | Ko je kiveta zamenjana, je TREBA izvesti kalibracijo.<br>Sledite korakom, navedenim na straneh 44-47.                     |
|            | Po výmene kyvety sa MUSÍ vykonať kalibrácia.<br>Postupujte podľa krokov uvedených na stranách 44-47.                      |

#### Reagents | Реагенти | Reaktifler | Reagenti | Činidlá

| Item-Code   | Description                                                                                                    |
|-------------|----------------------------------------------------------------------------------------------------|
| POL-Ref     | Mix-Refill Pack with 70 tablets:<br>20 x DPD N° 1 Photometer<br>10 x DPD N° 3 Photometer<br>20 x Phenol Red Photometer<br>10 x Alkalinity M Photometer<br>10 x CYA-Test Photometer |
| TbsPD450    | 50 tablets DPD N° 4 Photometer                                                                                                    |
| TbsPTA50    | 50 tablets Alkalinity-M Photometer                                                                                                    |
| TbsHALM150  | 50 tablets Aluminium N° 1 Photometer                                                                                                    |
| TbsPALM250  | 50 tablets Aluminium N° 2 Photometer                                                                                                    |
| PPHAM150    | 50 tablets Ammonia N° 1 Photometer                                                                                                    |
| PPPAM250    | 50 tablets Ammonia N° 2 Photometer                                                                                                    |
| TbsPD150    | 50 tablets DPD N° 1 Photometer                                                                                                    |
| TbsPD250    | 50 tablets DPD N° 2 Photometer                                                                                                    |
| TbsPD350    | 50 tablets DPD N° 3 Photometer                                                                                                    |
| PL30DPD1A   | 30 ml DPD 1A Liquid                                                                                                    |
| PL65DPD1A   | 65 ml DPD 1A Liquid                                                                                                    |
| PL30DPD1B   | 30 ml DPD 1B Liquid                                                                                                    |
| PL65DPD1B   | 65 ml DPD 1B Liquid                                                                                                    |
| PL30DPD3C   | 30 ml DPD 3C Liquid                                                                                                    |
| PL65DPD3C   | 65 ml DPD 3C Liquid                                                                                                    |
| TbsHGC50    | 50 tablets Glycine Photometer                                                                                                    |
| PPPCLHR50   | 50 powder pillows Chlorine HR KI Photometer                                                                                                    |
| PPHAFG50    | 50 powder pillows Acidifying GP                                                                                                    |
| TbsHCu150   | 50 tablets Copper N°1 Photometer                                                                                                    |
| TbsPCu250   | 50 tablets Copper N°2 Photometer                                                                                                    |
| TbsPCAT50   | 50 tablets CYA-Test Photometer                                                                                                    |
| POL2020CH12 | 20/20 ml Calcium Hardness 1 and 2 (liquid)                                                                                                    |
| POL2010TH12 | 20/10 ml Total Hardness 1 and 2 (liquid)                                                                                                    |

| Item-Code   | Description                                    |
|-------------|------------------------------------------------|
| TbsPHP50    | 50 tablets Hyd. Peroxide LR Photometer         |
| TbsHAFPP50  | 50 tablets Acidifying PT Photometer            |
| PPPHPHR50   | 50 powder pillows Hyd. Peroxide HR Photometer  |
| TbsPILR50   | 50 tablets Iron LR Photometer                  |
| PPHNitra150 | 50 powder pillows Nitrate N° 1 Photometer      |
| PPPNitra250 | 50 powder pillows Nitrate N° 2 Photometer      |
| PPPNILR50   | 50 powder pillows Nitrite LR Photometer        |
| TbsPpH50    | 50 tablets Phenol Red Photometer               |
| TbsPPB50    | 50 tablets PHMB Photometer                     |
| PPHPPLR150  | 50 powder pillows Phosphate LR N° 1 Photometer |
| PPHPPHR150  | 50 powder pillows Phosphate HR N° 1 Photometer |
| TbsPPPLR250 | 50 tablets Phosphate LR N° 2 Photometer        |
| TbsPPPHR250 | 50 tablets Phosphate HR N° 2 Photometer        |
| TbsPPTST50  | 50 tablets Potassium Photometer                |
| PPPSULP50   | 50 powder pillows Sulphate Photometer          |
| POL42Urea12 | 4/2 ml Urea 1 and 2 (liquid)                   |
| TbsPCZ50    | 50 tablets Copper/Zinc LR Photometer           |
| TbsHED50    | 50 tablets EDTA                                |
| TbsHDC      | 50 tablets Dechlor                             |

### Spare Parts | Резервни части | Yedek Parçalar | Rezervni deli | Náhradné diely

| Item-Code      | Description                                                                                                    |
|----------------|----------------------------------------------------------------------------------------------------|
| POL2Sp-kv      | PoolLab 2.0® Replacement cuvette                                                                                           |
| POL2Sp-refkit  | Check-Standard kit (3 x POL2Sp-kv) with check standards for ZERO,<br>Chlorine LR, Chlorine HR, pH, TA, CYA, Total Hardness |
| POL2Sp-ls      | Light shield with 3 lids for PoolLab 2.0®                                                                                  |
| POL2Sp-cuvhold | Cuvette holder for PoolLab 2.0®                                                                                            |
| POLSp-str      | White 10.5 cm plastic stirring rod                                                                                         |
| POL2Sp-strB    | Blue 10.5 cm plastic stirring rod                                                                                          |
| POL2Sp-strR    | Red 10.5 cm plastic stirring rod                                                                                           |
| POL2Sp-bag     | Nylon bag for PoolLab 2.0®                                                                                                 |
| FW25-shaker    | 25 ml shaker for Nitrate test                                                                                              |
| PLSp-InjFil1   | 20 ml luer lock syringe for filter-adapter                                                                                 |
| PLSp-Filtad    | Adapter for filter papers                                                                                                  |
| PLSp-FiltGFC   | 50 x 24 mm GF/C filter papers                                                                                              |

| [   | Change batteries      |
|-----|-----------------------|
|     | Смяна на батериите    |
| C!D | C• Pilleri değiştirin |
|     | Zamenjajte baterije   |
|     | Výmena batérií        |

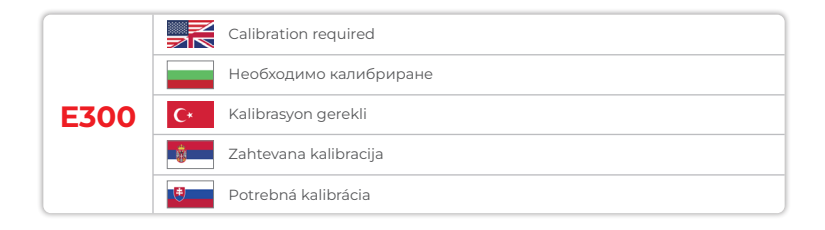

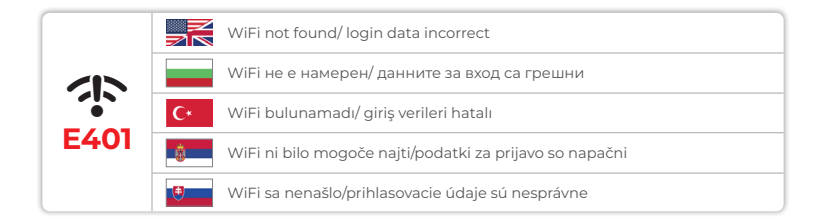

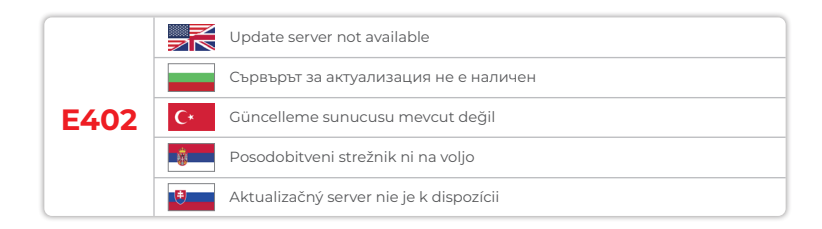

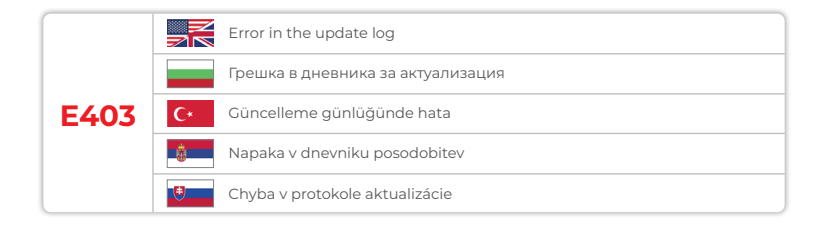

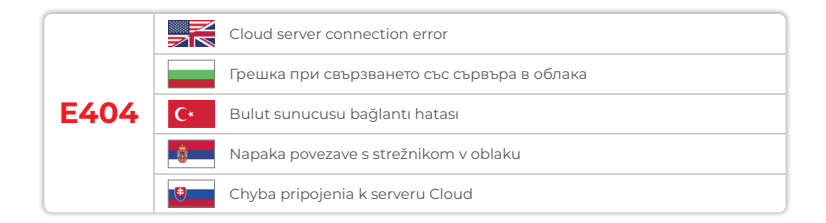

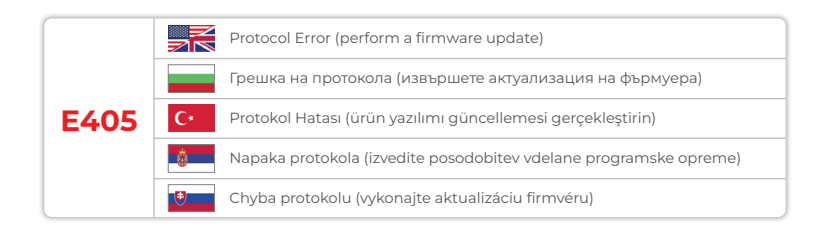

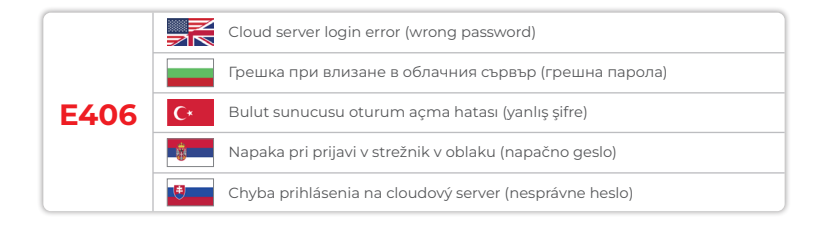

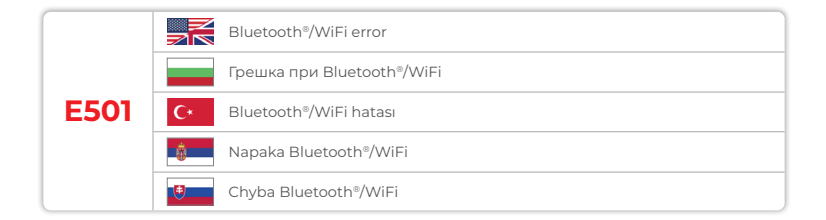

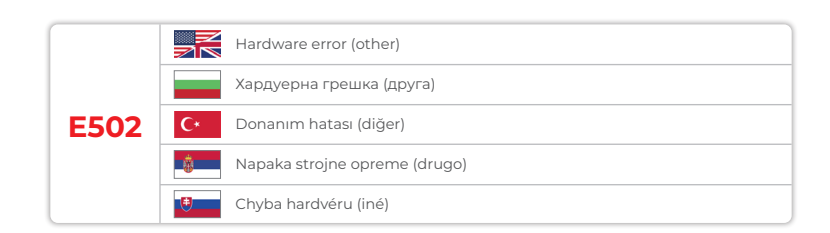

Ŵ

Device Settings Настройки на устройството Cihaz Ayarları Nastavitve naprave Nastavenia zariadenia

| Device Settings   Настройки на устройството   Cihaz Ayarları  <br>Nastavitve naprave   Nastavenia zariadenia                      | 25 |
|----------------------------------------------------------------------------------------------------|----|
| Favorites   Фаворити   Favoriler   Priljubljene   Obľúbené položky                                                                | 26 |
| Cloud                                                                                                    | 35 |
| WiFi                                                                                                    | 36 |
| Time   Време   Zaman   Čas   Čas                                                                                                  | 37 |
| Date   Дата   Tarih   Datum   Dátum                                                                                               | 38 |
| Tablet and Liquid Mode   Режим на таблет и течност   Tablet ve Sivi Modu  <br>Tablični in tekoči način   Režim tabletu a tekutiny | 39 |
| Sampling Points   Точки за вземане на проби   Örnekleme Noktaları  <br>Točke vzorčenja   Body odberu vzoriek                      | 42 |
| Display Brightness   Яркост на дисплея   Ekran Parlaklığı  <br>Svetlost zaslona   Jas displeja                                    | 43 |
| Calibration   Калибриране   Kalibrasyon   Umerjanje   Kalibrácia                                                                  | 44 |
| Parameter Adjustment   Регулиране на параметрите   Parametre Ayarlama  <br>Prilagoditev parametrov   Úprava parametrov            | 48 |

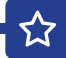

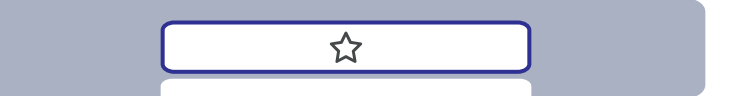

| Favorites   Фаворити   Favoriler   Priljubljene   Obľúbené položky                                                                                                    | 27 |
|----------------------------------------------------------------------------------------------------|----|
| New Combination of Favourites   Нова комбинация от любими продукти  <br>Yeni Favori Kombinasyonu   Nova kombinacija priljubljenih  <br>Nová kombinácia obľúbených položiek | 26 |
| Select Favourites   Изберете любими   Sık Kullanılanları Seçin  <br>Izberite Priljubljene   Vybrat obľúbené položky                                                        | 31 |
| Delete Favourites   Изтриване на любими   Sık Kullanılanları Sil  <br>Izbriši priljubljene   Odstránenie obľúbených položiek                                               | 33 |

|    | In the favourites menu, you can create parameter combinations (TI-T2-T3) for quick access.<br>Please note: Parameters preceded by an exclamation mark (!) are so-called "SINGLE", i.e. they cannot be selected together with other parameters.<br>Such parameters must be measured INDIVIDUALLY.                         |
|----|----------------------------------------------------------------------------------------------------|
|    | В менюто "Любими" можете да създавате комбинации от параметри (П-T2-T3)<br>за бърз достъп.<br>Внимание: Параметрите, предшествани от възклицателен знак (!), са така<br>наречените "SINGLE" (единични), т.е. не могат да се избират заедно с други<br>параметри.<br>Такива параметри трябва да се измерват ИНДИВИДУАЛНО. |
| C* | Sık kullanılanlar menüsünde, hızlı erişim için parametre kombinasyonları (TI-T2-T3)<br>oluşturabilirsiniz.<br>Lütfen dikkat: Önünde ünlem işareti (!) bulunan parametreler "TEK" olarak<br>adlandırılır, yani diğer parametrelerle birlikte seçilemezler.<br>Bu tür parametreler BİREYSEL olarak ölçülmelidir.           |
| *  | V meniju priljubljenih lahko ustvarite kombinacije parametrov (T1-T2-T3) za hiter<br>dostop.<br>Opomba: Parametri, pred katerimi je klicaj (!), so tako imenovani »SINGLE«, kar<br>pomeni, da jih ni mogoče izbrati skupaj z drugimi parametri.<br>Takšne parametre je treba meriti POSAMEZNO.                           |
|    | V ponuke obľúbených položiek môžete vytvoriť kombinácie parametrov (TI-T2-T3) na<br>rýchly prístup.<br>Upozornenie: Parametre, ktorým predchádza výkričník (!), sú takzvané "SINGLE", t. j.<br>nemožno ich vybrať spolu s inými parametrami.<br>Takéto parametre sa musia merať INDIVIDUÁLNE.                            |

☆

New Combination of Favourites | Нова комбинация от любими продукти | Yeni Favori Kombinasyonu | Nova kombinacija priljubljenih | Nová kombinácia obľúbených položiek

٢.

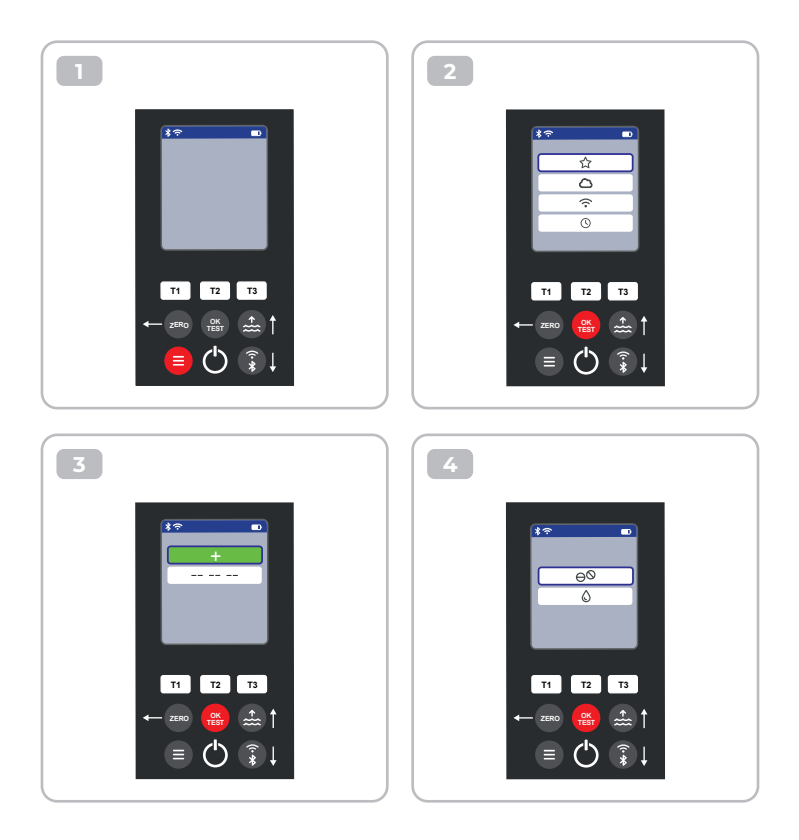

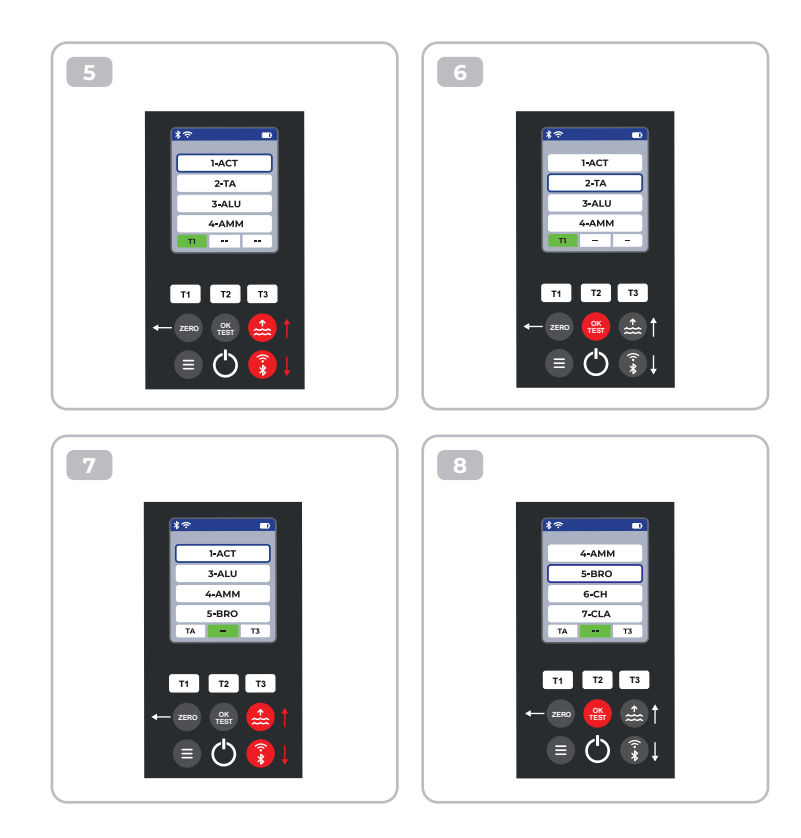

公

9 10 • \*? 1-ACT 7-CLA 8-CL 3-ALU 4-AMM 9-CLHR 7-CLA 10-CLO2 BRO T3 TA BRO T3 TA T2 T3 T2 Т3 T1 T1 OK TEST ÷..... ≡ (<sup>I</sup>) **?** 

ជ

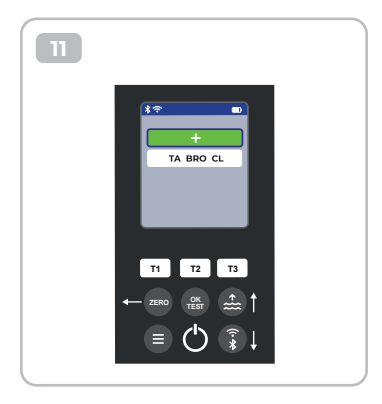

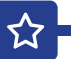

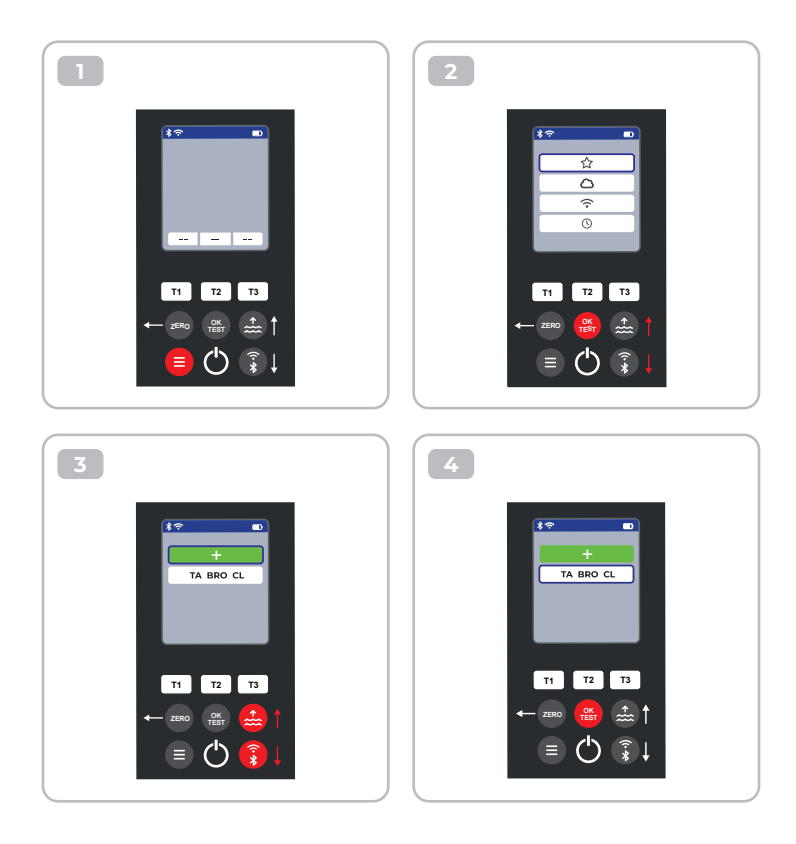

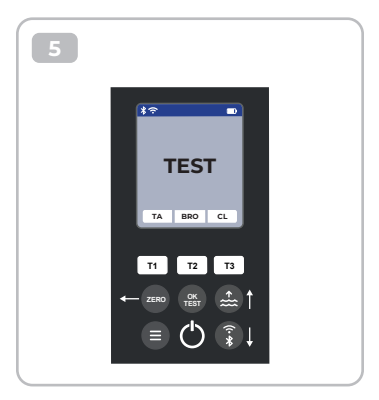

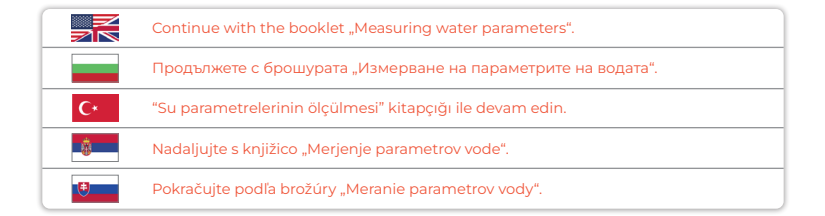

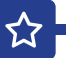

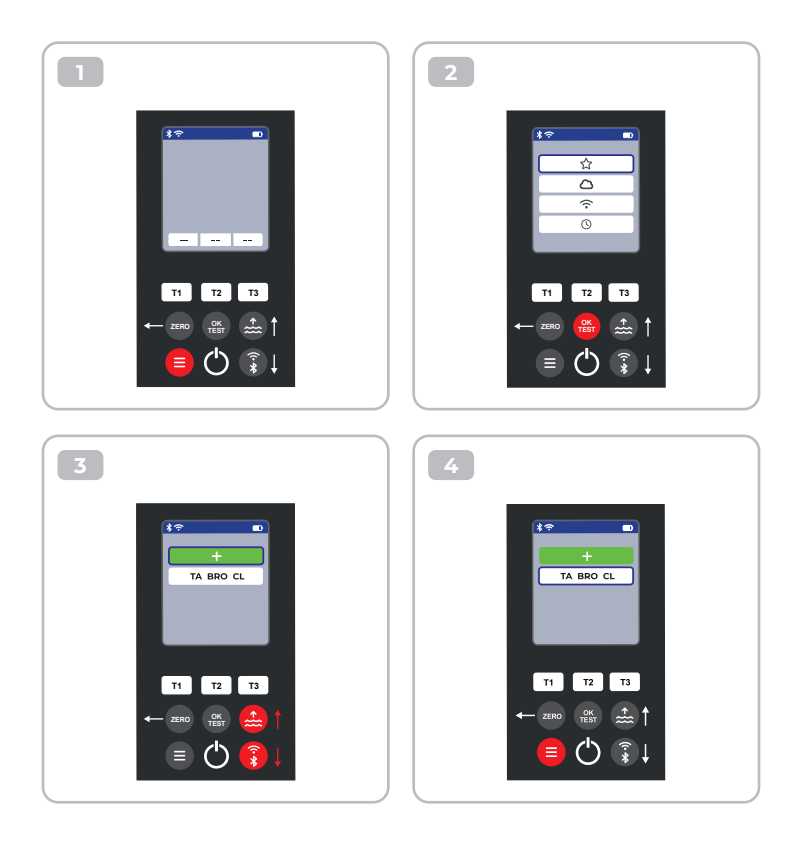

 $\mathbf{\hat{\omega}}$ 

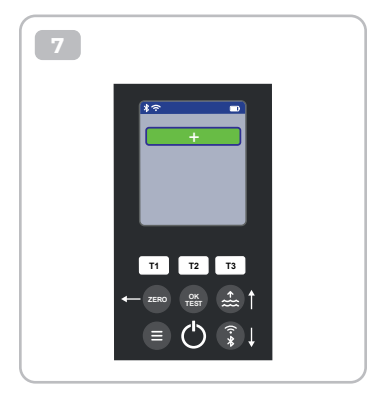

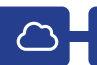

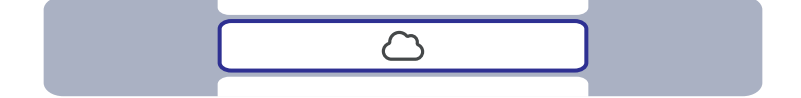

|    | This is only an information menu! If cloud synchronisation is set up for your<br>PoolLab 2.0 <sup>®</sup> (via the LabCOM <sup>®</sup> app while the PoolLab 2.0 <sup>®</sup> is connected to the app<br>via Bluetooth <sup>®</sup> ), the cloud account with which synchronisation is taking place is<br>displayed here. |
|----|----------------------------------------------------------------------------------------------------|
|    | Това е само информационно меню! Ако за вашия PoolLab 2.0® е настроена<br>синхронизация в облака (чрез приложението LabCOM®, докато PoolLab 2.0® е<br>свързан с приложението чрез Bluetooth®), тук се показва акаунтът в облака, с<br>който се извършва синхронизацията.                                                   |
| C* | Bu sadece bir bilgi menüsüdür! PoolLab 2.0° cihazınız için bulut senkronizasyonu<br>ayarlanmışsa (PoolLab 2.0° cihazınız Bluetooth® üzerinden uygulamaya bağlıyken<br>LabCOM® uygulaması aracılığıyla), senkronizasyonun gerçekleştiği bulut hesabı<br>burada görüntülenir.                                               |
|    | To je samo informativni meni! Če je za vaš PoolLab 2.0® nastavljena sinhronizacija v<br>oblaku (prek aplikacije LabCOM®, medtem ko je PoolLab 2.0® povezan z aplikacijo<br>prek povezave Bluetooth®), je tukaj prikazan račun v oblaku, s katerim poteka<br>sinhronizacija.                                               |
| •  | Toto je len informačné menu! Ak je pre váš PoolLab 2.0® nastavená synchronizácia<br>s cloudom (prostredníctvom aplikácie LabCOM®, keď je PoolLab 2.0® pripojený<br>k aplikácii cez Bluetooth®), zobrazí sa tu cloudový účet, s ktorým prebieha<br>synchronizácia.                                                         |

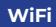

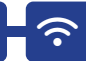

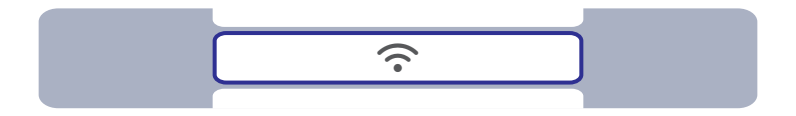

|    | This is only an information menu! If a WiFi connection is set up for the PoolLab 2.0 <sup>®</sup><br>(via the LabCOM <sup>®</sup> app whilst the PoolLab 2.0 <sup>®</sup> is connected to the app via<br>Bluetooth <sup>®</sup> ), the WiFi network which is used forthe synchronisation is displayed here. |
|----|----------------------------------------------------------------------------------------------------|
|    | Това е само информационно меню! Ако за PoolLab 2.0® е настроена WiFi<br>връзка (чрез приложението LabCOM®, докато PoolLab 2.0® е свързан с<br>приложението чрез Bluetooth®), тук се показва WiFi мрежата, която се използва<br>за синхронизиране.                                                           |
| C* | Bu sadece bir bilgi menüsüdür! PoolLab 2.0° için bir WiFi bağlantısı kurulmuşsa<br>(PoolLab 2.0° Bluetooth® üzerinden uygulamaya bağlıyken LabCOM® uygulaması<br>aracılığıyla), senkronizasyon için kullanılan WiFi ağı burada görüntülenir.                                                                |
|    | To je samo informativni meni! Če je za PoolLab 2.0® nastavljena povezava WiFi<br>(prek aplikacije LabCOM®, medtem ko je PoolLab 2.0® povezan z aplikacijo prek<br>Bluetooth®), je tukaj prikazano omrežje WiFi, ki se uporablja za sinhronizacijo.                                                          |
|    | Toto je len informačné menu! Ak je pre PoolLab 2.0° nastavené pripojenie WiFi<br>(prostredníctvom aplikácie LabCOM®, zatiaľ čo PoolLab 2.0® je pripojený k aplikácii<br>prostredníctvom Bluetooth®), zobrazí sa tu sieť WiFi, ktorá sa používa<br>na synchronizáciu.                                        |

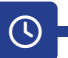

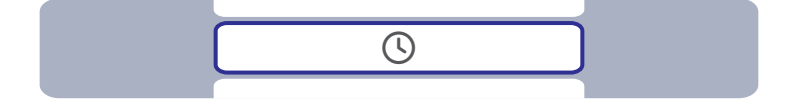

|          | The date and time are automatically corrected when the PoolLab 2.0® is connected (Bluetooth®) to the LabCOM® app. In this menu you can choose between the 12-h-format (e.g. 12:00 PM) or the 24-h-format (e.g. 14:00).         |
|----------|----------------------------------------------------------------------------------------------------|
|          | Датата и часът се коригират автоматично, когато PoolLab 2.0® е свързан<br>(Bluetooth®) с приложението LabCOM®. В това меню можете да избирате между<br>12-часов формат (напр. 02:00 ч.) или 24-часов формат (напр. 14:00 ч.).  |
| C*       | PoolLab 2.0° LabCOM® uygulamasına bağlandığında (Bluetooth®) tarih ve saat<br>otomatik olarak düzeltilir. Bu menüde 12-h-formatı (örn. 02:00 PM) veya 24-h-formatı<br>(örn. 14:00) arasında seçim yapabilirsiniz.              |
| <b>.</b> | Datum in čas se samodejno popravita, ko je PoolLab 2.0® povezan (Bluetooth®) z<br>aplikacijo LabCOM®. V tem meniju lahko izbirate med 12-urnim formatom<br>(npr. 14:00) ali 24-urnim formatom (npr. 14:00).                    |
| •        | Dátum a čas sa automaticky opravia, keď je PoolLab 2.0° pripojený (Bluetooth®) k<br>aplikácii LabCOM®. V tejto ponuke si môžete vybrať medzi 12-hodinovým formátom<br>(napr. 14:00) alebo 24-hodinovým formátom (napr. 14:00). |

## Date | Дата | Tarih | Datum | Dátum

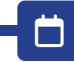

| Ö |  |
|---|--|
|   |  |

|    | The date and time are automatically corrected when the PoolLab $2.0^{\circ}$ is connected (Bluetooth <sup>o</sup> ) to the LabCOM <sup>o</sup> app. In this menu you can choose between option 1 (MM/DD/YYYY – example 09/27/2024) and option 2 (DD/MM/YYYY – example 27/09/2024). |
|----|----------------------------------------------------------------------------------------------------|
|    | Датата и часът се коригират автоматично, когато PoolLab 2.0® е свързан<br>(Bluetooth®) с приложението LabCOM®. В това меню можете да избирате между<br>опция 1 (MM/DD/YYYY – пример 27.09.2024 г.) и опция 2 (DD/MM/YYYY – пример<br>27.09.2024 г.).                               |
| C* | PoolLab 2.0° LabCOM® uygulamasına bağlandığında (Bluetooth®) tarih ve saat<br>otomatik olarak düzeltilir. Bu menüde seçenek 1 (MM/DD/YYYY – örnek 09/27/2024)<br>ve seçenek 2 (DD/MM/YYYY – örnek 27/09/2024) arasında seçim yapabilirsiniz.                                       |
| *  | Datum in čas se samodejno popravita, ko je PoolLab 2.0® povezan (Bluetooth®) z<br>aplikacijo LabCOM®. V tem meniju lahko izbirate med možnostjo 1 (MM/DD/LLLL –<br>primer 27.09.2024) in možnostjo 2 (DD/MM/LLLL – primer 27/09/2024).                                             |
| *  | Dátum a čas sa automaticky opravia, keď je PoolLab 2.0° pripojený (Bluetooth®) k<br>aplikácii LabCOM®. V tejto ponuke si môžete vybrať medzi možnosťou 1 (MM/DD/<br>RRRR - príklad 27.09.2024) a možnosťou 2 (DD/MM/RRRR - príklad 27.09.2024).                                    |

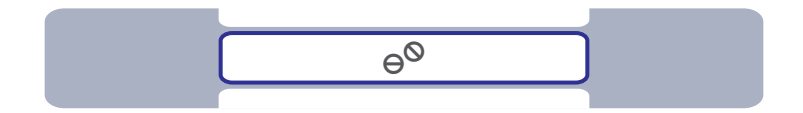

|    | Some parameters can be measured on the PoolLab 2.0° with both tablet reagents<br>and liquid reagents. Select between tablet and liquid mode in the menu. The<br>liquid reagents may only be used in liquid mode, otherwise incorrect results will be<br>measured! The selected mode is indicated by a symbol in the status bar (top of the<br>screen).                        |
|----|----------------------------------------------------------------------------------------------------|
|    | Някои параметри могат да се измерват с PoolLab 2.0® както с таблетни, така и<br>с течни реактиви. Изберете между таблетен и течен режим в менюто. Течните<br>реагенти могат да се използват само в течен режим, в противен случай ще<br>бъдат измерени неправилни резултати! Избраният режим се обозначава със<br>символ в лентата на състоянието (в горната част на екрана). |
| C* | Bazı parametreler PoolLab 2.0° cihazında hem tablet reaktifler hem de sıvı reaktifler<br>ile ölçülebilir. Menüden tablet ve sıvı modu arasında seçim yapın. Sıvı reaktifler<br>sadece sıvı modunda kullanılabilir, aksi takdirde yanlış sonuçlar ölçülür! Seçilen mod,<br>durum çubuğunda (ekranın üst kısmında) bir sembol ile gösterilir.                                   |
|    | Nekatere parametre je mogoče izmeriti na PoolLab 2.0° z reagenti v tabletah in<br>s tekočimi reagenti. V meniju izberite med tabličnim in tekočim načinom. Tekoči<br>reagenti se smejo uporabljati samo v tekočem načinu, sicer bodo izmerjeni napačni<br>rezultati! Izbrani način je označen s simbolom v statusni vrstici (na vrhu zaslona).                                |
| •  | Niektoré parametre sa dajú merať na prístroji PoolLab 2.0° s reagenciami v tabletách<br>aj s kvapalnými reagenciami. V ponuke vyberte medzi režimom tabliet a režimom<br>kvapaliny. Tekuté činidlá sa môžu používať len v tekutom režime, inak sa namerajú<br>nesprávne výsledky! Zvolený režim je indikovaný symbolom v stavovom riadku (v<br>hornej časti obrazovky).       |

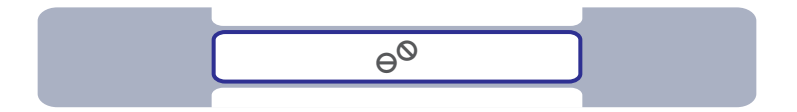

|    | The selection "Tablet mode" or "Liquid mode" only affects those parameters for which there is actually a choice between these two reagent types. These parameters are highlighted in blue in the table below. The selected setting does NOT affect any other parameters.                 |
|----|----------------------------------------------------------------------------------------------------|
|    | Изборът "Режим на таблетки" или "Режим на течност" засяга само тези<br>параметри, за които действително има избор между тези два типа реагенти.<br>Тези параметри са подчертани в синьо в таблицата по-долу. Избраната<br>настройка НЕ влияе на никакви други параметри.                 |
| C* | "Tablet modu" veya 'Sıvı modu' seçimi yalnızca bu iki reaktif türü arasında seçim<br>yapılabilen parametreleri etkiler. Bu parametreler aşağıdaki tabloda mavi renkle<br>vurgulanmıştır. Seçilen ayar diğer parametreleri ETKİLEMEZ.                                                     |
|    | Izbira »Tablet mode« ali »Liquid mode« vpliva samo na tiste parametre, za katere<br>dejansko obstaja izbira med tema dvema vrstama reagenta. Ti parametri so v<br>spodnji tabeli označeni z modro. Izbrana nastavitev NE vpliva na druge parametre.                                      |
| ۲  | Voľba "Režim tablety" alebo "Režim kvapaliny" ovplyvňuje len tie parametre, pri<br>ktorých je skutočne možné vybrať si medzi týmito dvoma typmi činidiel. Tieto<br>parametre sú v nasledujúcej tabuľke zvýraznené modrou farbou. Vybrané nastavenie<br>NEVPLÝVA na žiadne iné parametre. |

| Parameter                          | Tablet             | Liquid | Powder | Parameter                      | Tablet             | Liquid | Powder |
|------------------------------------|--------------------|--------|--------|--------------------------------|--------------------|--------|--------|
| <b>1-ACT</b><br>Active Oxygen      | $\Theta^{\otimes}$ |        |        | 15-IRON<br>Iron LR             | $\Theta^{\otimes}$ |        |        |
| <b>2-TA</b><br>Total Alkalinity    | θØ                 | ٥      |        | <b>16-NTRA</b><br>Nitrate      |                    |        |        |
| <b>3-ALU</b><br>Aluminium          | $\Theta^{\otimes}$ |        |        | <b>17-NITRI</b><br>Nitrite     |                    |        | PP.*   |
| <b>4-AMM</b><br>Ammonium           |                    |        | PP.*   | <b>18-OZON</b><br>Ozone        | θØ                 | ٥      |        |
| 5-BRO<br>Bromine                   | θØ                 | ٥      |        | <b>19-РН</b><br>рН MR          | $\Theta^{O}$       | ٥      |        |
| 6-CH<br>Calcium Hardness           |                    | ٥      |        | <b>20-PHMB</b><br>PHMB         | $\Theta^{\otimes}$ |        |        |
| <b>7-CLA</b><br>Chloramines        | $\Theta^{\otimes}$ |        |        | 21-PPLR<br>Phosphate LR        | $\Theta^{\otimes}$ |        |        |
| 8-CL<br>Clorine                    | θØ                 | ٥      |        | 22-PPHR<br>Phosphate HR        | $\Theta^{\otimes}$ |        | PP.*   |
| 9-CLHR<br>Chlorine HR (KI)         | $\Theta^{\otimes}$ |        | PP.*   | 23-POT<br>Potassium            | $\Theta^{\otimes}$ |        |        |
| 10-CLO2<br>Chlorine Dioxide        | $\Theta^{\Theta}$  | ٥      |        | 24-SULF<br>Sulphate            |                    |        |        |
| <b>11-CU</b><br>Copper             | $\Theta^{\otimes}$ |        |        | <b>25-TH</b><br>Total Hardness |                    | ٥      |        |
| <b>12-CYA</b><br>Cyanuric Acid     | $\Theta^{\otimes}$ |        |        | 26-UREA<br>Urea                |                    | ٥      | PP.*   |
| <b>13-HYDL</b><br>Hyd. Peroxide LR | $\Theta^{\otimes}$ |        |        | 27-ZINC<br>Zinc                | $\Theta^{\otimes}$ |        |        |
| <b>14-HYDH</b><br>Hyd. Peroxide HR | $\Theta^{\otimes}$ |        | PP.*   |                                |                    |        |        |

\*Powder Pillows can also be used in Tablet Mode

Choice between tablet and liquid reagent | Избор между таблетки и течен реактив | Tablet ve sıvı reaktif arasında seçim | Izbira med tableto in tekočim reagentom | Výber medzi tabletami a tekutým činidlom

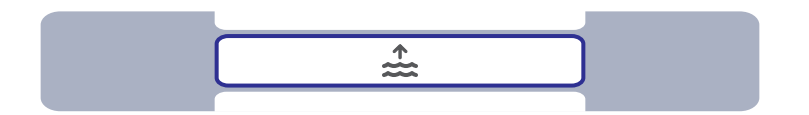

|    | In the LabCOM® app you can create up to 20 sampling points (e.g. "Pool 1", "Pool 2")<br>and then transfer them to the PoolLab 2.0® with an existing Bluetooth® connection.<br>In this menu you can select the sampling point under which the following<br>measurements are to be saved. The name of the selectd sampling point is also<br>displayed on the top left of the start screen.                                    |
|----|----------------------------------------------------------------------------------------------------|
|    | В приложението LabCOM® можете да създадете до 20 точки за вземане на<br>проби (напр. "Pool 1", "Pool 2") и след това да ги прехвърлите в PoolLab 2.0® чрез<br>съществуваща Bluetooth® връзка. В това меню можете да изберете точката за<br>вземане на проби, в рамките на която да бъдат записани следните измервания.<br>Името на избраната точка за вземане на проби се показва и в горния ляв ъгъл<br>на началния екран. |
| C* | LabCOM® uygulamasında 20 adede kadar örnekleme noktası oluşturabilir<br>(örn. "Havuz 1", "Havuz 2") ve ardından bunları mevcut bir Bluetooth® bağlantısı<br>ile PoolLab 2.0® cihazına aktarabilirsiniz. Bu menüde, aşağıdaki ölçümlerin<br>kaydedileceği örnekleme noktasını seçebilirsiniz. Seçilen örnekleme noktasının adı<br>da başlangıç ekranının sol üst köşesinde görüntülenir.                                     |
| \$ | V aplikaciji LabCOM® lahko ustvarite do 20 točk vzorčenja (npr. »Bazen 1«, »Bazen 2«)<br>in jih nato prenesete v PoolLab 2.0° z obstoječo povezavo Bluetooth®. V tem meniju<br>lahko izberete točko vzorčenja, pod katero naj se shranijo naslednje meritve. V<br>zgornjem levem kotu začetnega zaslona je prikazano tudi ime izbrane točke<br>vzorčenja.                                                                   |
| *  | V aplikácii LabCOM® môžete vytvoriť až 20 odberových miest (napr. "Pool 1", "Pool 2")<br>a potom ich preniesť do zariadenia PoolLab 2.0® pomocou existujúceho pripojenia<br>Bluetooth®. V tejto ponuke môžete vybrať odberné miesto, pod ktorým sa majú<br>uložiť nasledujúce merania. Názov vybraného miesta odberu vzoriek sa zobrazuje aj<br>v ľavom hornom rohu úvodnej obrazovky.                                      |

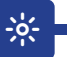

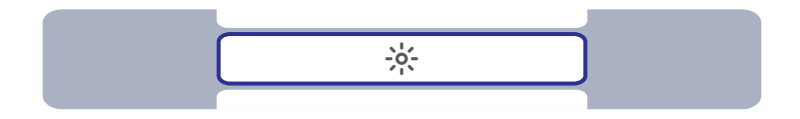

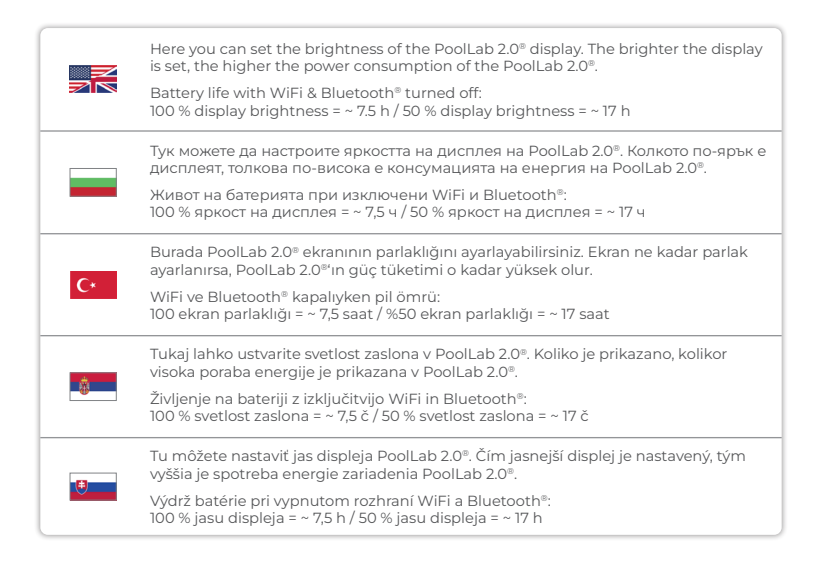

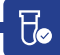

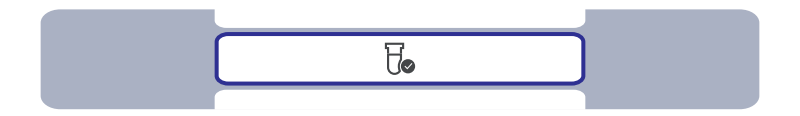

|    | If the measurement results obtained do not correspond to the expected results you<br>can, and if the cuvette is changed you MUST, carry out a calibration. Please follow<br>the steps indicated on the following pages. |
|----|----------------------------------------------------------------------------------------------------|
|    | Ако получените резултати от измерването не съответстват на очакваните,<br>можете, а ако кюветата е сменена, ТРЯБВА да извършите калибриране. Моля,<br>следвайте стъпките, посочени на следващите страници.              |
| C* | Elde edilen ölçüm sonuçları beklenen sonuçlarla uyuşmuyorsa bir kalibrasyon<br>gerçekleştirebilirsiniz ve küvet değiştirilirse MUTLAKA gerçekleştirmelisiniz. Lütfen<br>sonraki sayfalarda belirtilen adımları izleyin. |
|    | Če dobljeni rezultati meritev ne ustrezajo pričakovanim rezultatom, lahko opravite<br>kalibracijo, v primeru zamenjave kivete pa MORATE. Sledite korakom, navedenim na<br>naslednjih straneh.                           |
| •  | Ak získané výsledky merania nezodpovedajú očakávaným výsledkom, môžete<br>a v prípade výmeny kyvety MUSÍTE vykonať kalibráciu. Postupujte podľa krokov<br>uvedených na nasledujúcich stranách.                          |

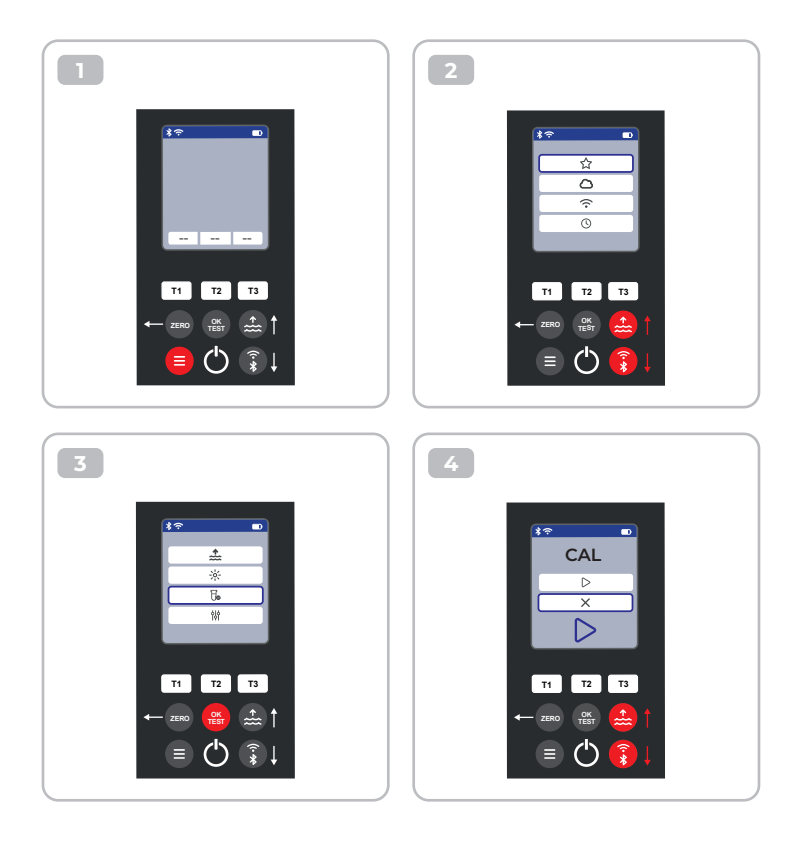

Æ

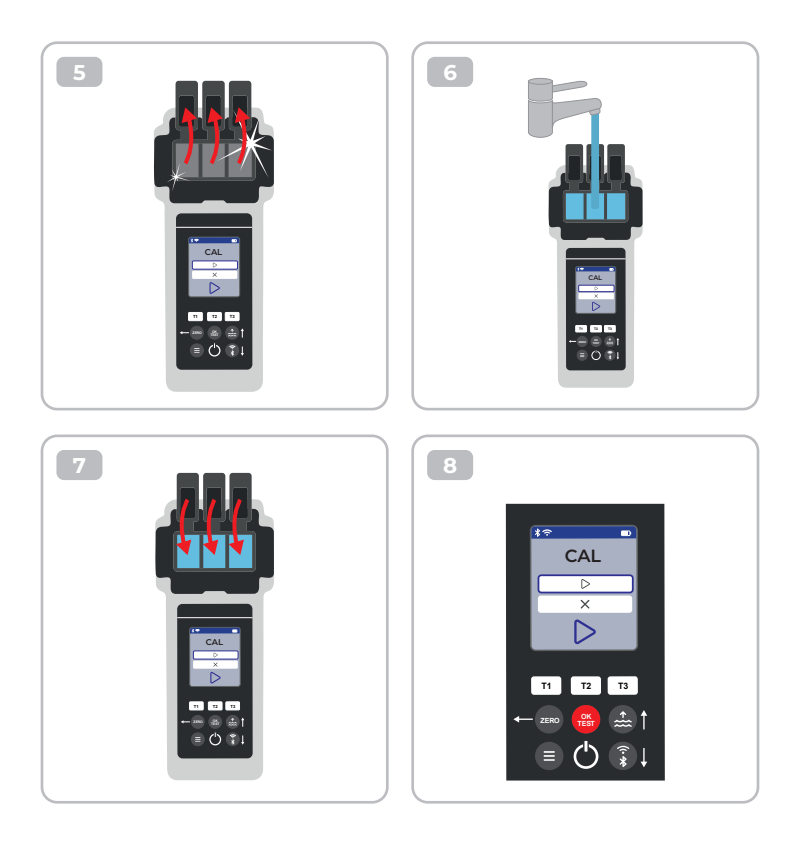

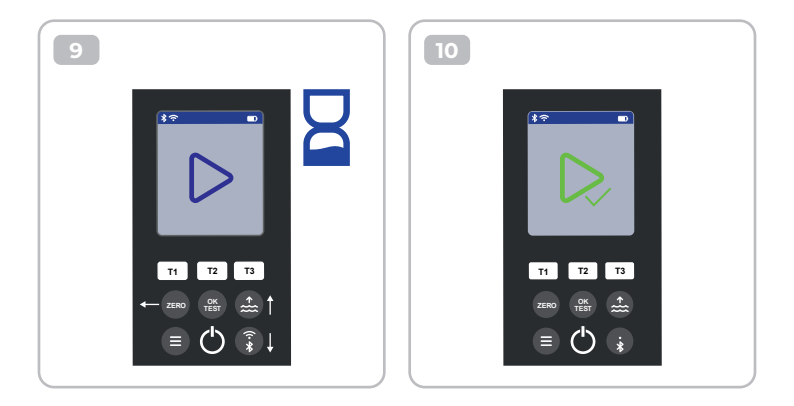

## Parameter Adjustment | Регулиране на параметрите | Parametre Ayarlama | Prilagoditev parametrov | Úprava parametrov

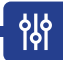

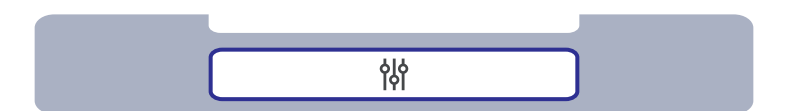

| Parameter Adjustment   Регулиране на параметрите   Parametre Ayarlama  <br>Prilagoditev parametrov   Úprava parametrov                                                                 | 49 |
|----------------------------------------------------------------------------------------------------|----|
| Control of the Adjustment   Контрол на регулирането   Kontrola úpravy  <br>Nadzor nad prilagoditvijo   Kontrola úpravy                                                                 | 50 |
| Carry out Parameter Adjustment   Извършване на настройка на параметрите  <br>Parametre Ayarlamasını Gerçekleştirin   Izvedite prilagoditev parametrov  <br>Vykonanie úpravy parametrov | 51 |
| Delete Parameter adjustment   Изтриване на настройката на параметъра  <br>Sil Parametre ayarı   Izbriši prilagoditev parametrov  <br>Odstránenie nastavenia parametrov                 | 55 |

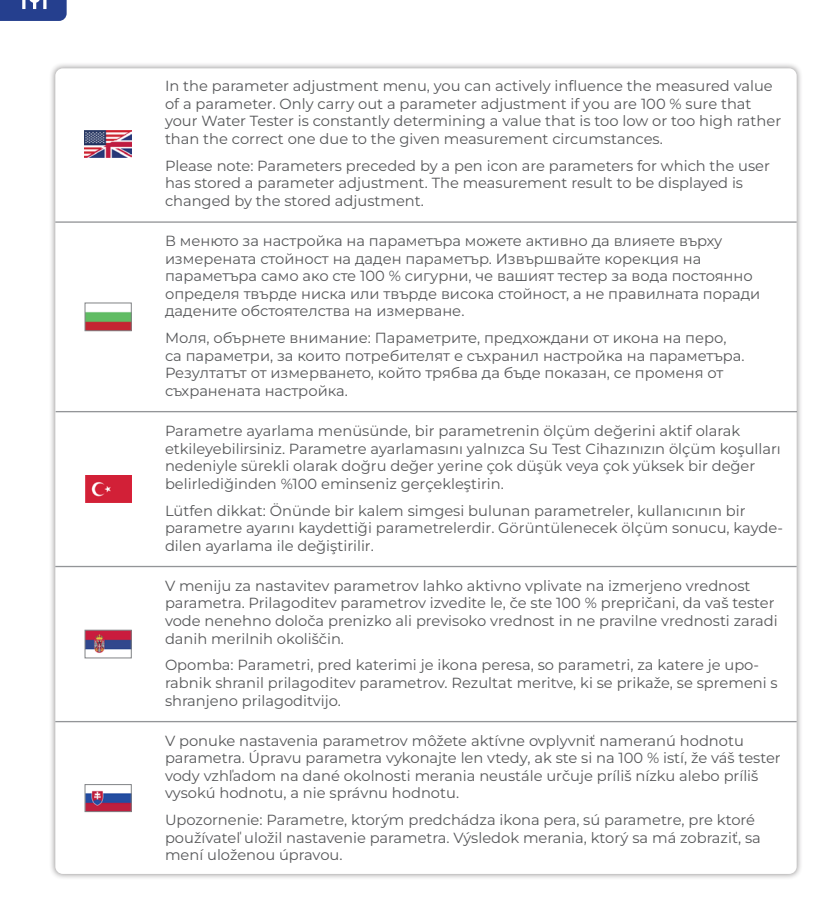

Control of the Adjustment | Контрол на регулирането | Ayarlama Kontrolü | Nadzor nad prilagoditvijo | Kontrola úpravy

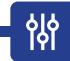

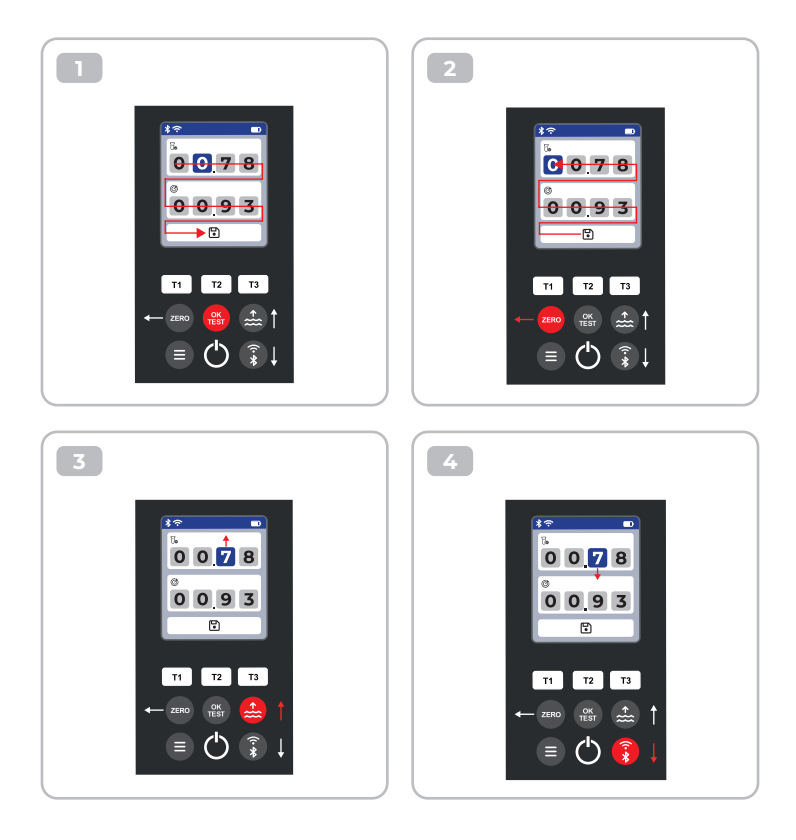

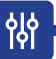

#### Carry out Parameter Adjustment | Извършване на настройка на параметрите | Parametre Ayarlamasını Gerçekleştirin | Izvedite prilagoditev parametrov | Vykonanie úpravy parametrov

|    | Set the upper value to your most recent measurement result and the lower one to the target value. The difference between the values can not exceed 20 % of the target value.<br>Note: Exceeding the maximum of 20 % in difference will not cause any error |
|----|----------------------------------------------------------------------------------------------------|
|    | message, but the device will reject further change of the humbers.                                                                                                    |
|    | Задайте горната стойност на последния резултат от измерването, а долната - на<br>целевата стойност. Разликата между стойностите не може да надвишава 20 % от<br>целевата стойност.                                                                         |
|    | Забележка: Превишаването на максималната разлика от 20 % няма да доведе<br>до съобщение за грешка, но устройството ще отхвърли по-нататъшна промяна<br>на числата.                                                                                         |
| C* | Üst değeri en son ölçüm sonucunuza ve alt değeri hedef değere ayarlayın. Değerler<br>arasındaki fark hedef değerin %20'sini geçemez.                                                                                                    |
|    | Not: Maksimum %20'lik farkın aşılması herhangi bir hata mesajına neden olmaz,<br>ancak cihaz sayıların daha fazla değiştirilmesini reddeder.                                                                                                    |
|    | Nastavite zgornjo vrednost na zadnji rezultat meritve, spodnjo pa na ciljno vrednost.<br>Razlika med vrednostma ne sme presegati 20 % ciljne vrednosti.                                                                                                    |
|    | Opomba: Preseganje največje 20 % razlike ne bo povzročilo nobenega sporočila o<br>napaki, vendar bo naprava zavrnila nadaljnjo spremembo številk.                                                                                                    |
| *  | Hornú hodnotu nastavte na posledný výsledok merania a dolnú na cieľovú hodnotu.<br>Rozdiel medzi hodnotami nesmie presiahnuť 20 % cieľovej hodnoty.                                                                                                    |
|    | Poznámka: Prekročenie maximálneho rozdielu 20 % nespôsobí žiadne chybové<br>hlásenie, ale zariadenie odmietne ďalšiu zmenu čísel.                                                                                                    |

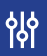

using the example of 8-CL | на примера на 8-CL | 8-CL örneğini kullanarak | z uporabo primera 8-CL | na príklade 8-CL

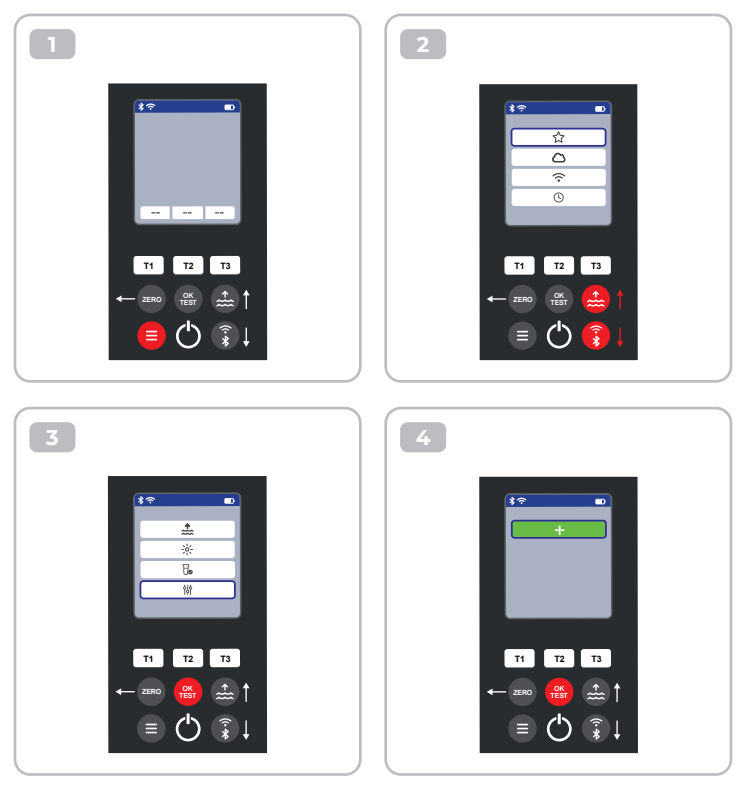

皊

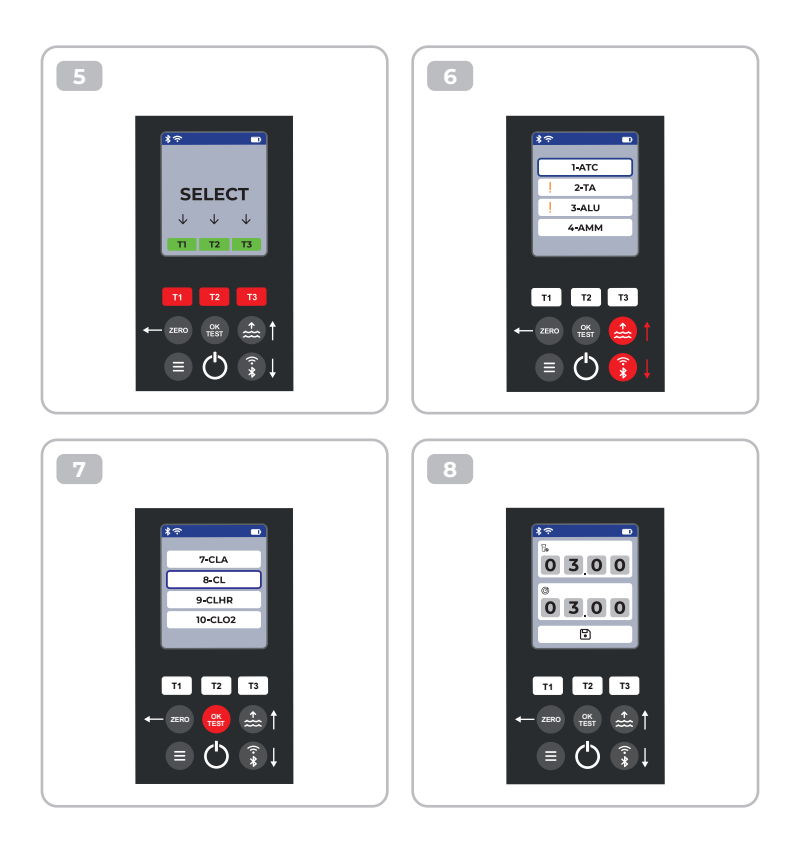

皊

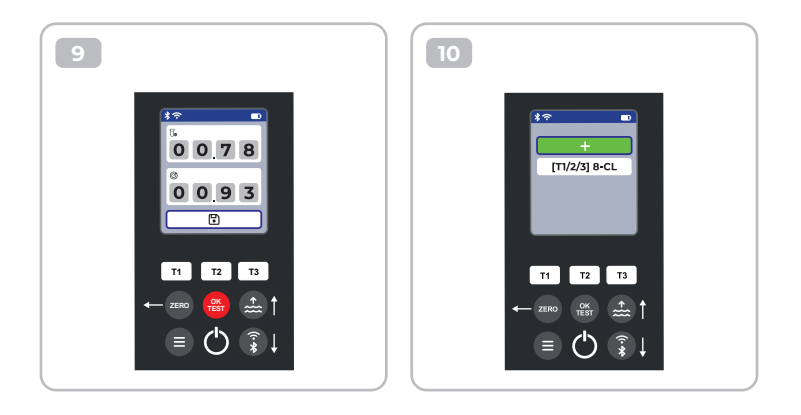

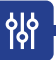

using the example of 8-CL | на примера на 8-CL | 8-CL örneğini kullanarak | z uporabo primera 8-CL | na príklade 8-CL

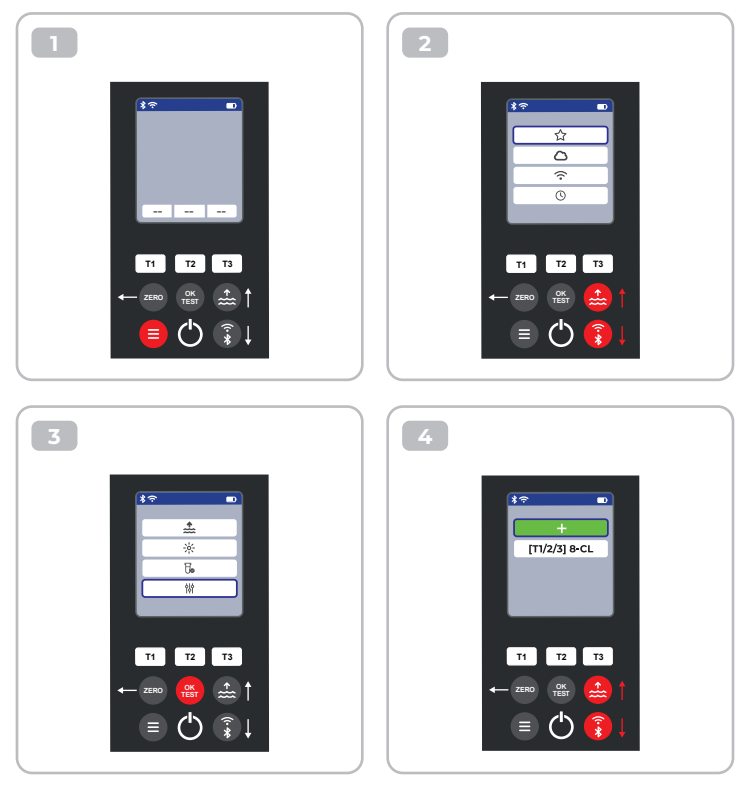

皊

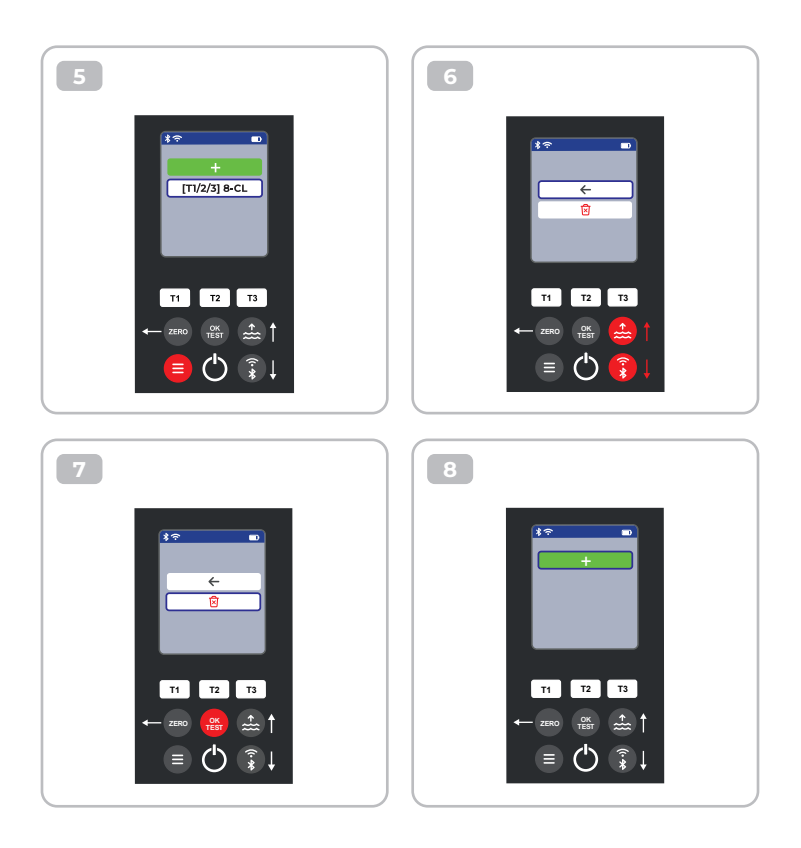

# **Certificate of Compliance**

We hereby certify that the device

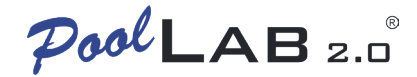

with it's serial number as stated below, has passed intensive visual and technical checks as part of our QM documentation. We confirm the device got factory-calibrated.

Water-i.d.® GmbH (Germany)

Andreas Hock, Managing Director Water–i.d.® GmbH | Daimlerstr. 20 76344 Eggenstein | Germany

## S/N Manufacturing date

Water-i.d.® is certified according to ISO 9001:2015